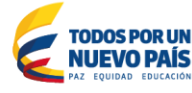

ParqueSoft Pasto

# PROYECTO PASTO VIVE DIGITAL – GOBIERNO EN LÍNEA DOCUMENTO DE ELICITACIÓN DE REQUERIMIENTOS A15: Implementación de la Red Social de Comunicación de la Administración Municipal

## Información General del Proyecto

### Definición de la Necesidad

Gobierno en Línea es una de las estrategias que hace parte del Plan Vive Digital, la cual tiene como objetivo apoyar a las entidades municipales y departamentales en la construcción de un Estado más eficiente, más transparente y participativo, que preste mejores servicios con la colaboración de toda la sociedad, mediante el aprovechamiento de las Tecnologías de Información y las Comunicaciones. En este orden de ideas, la Alcaldía de Pasto, cómo entidad que lidera diferentes procesos y que mantiene contacto constante con actores y entidades que forman parte del diario vivir del municipio, no ha sido ajena a la adopción de las TIC como medio de comunicación e interacción con los usuarios, por esta razón ha adelantado acciones para la implementación de herramientas de Gobierno en Línea orientadas a facilitar y agilizar la prestación de servicios y la atención a la ciudadanía en general.

La actual administración municipal busca mejorar su comunicación e interacción con la ciudadanía pastusa fomentando el uso de más y mejores servicios por mecanismos virtuales mediante la estrategia de Gobierno en Línea, esta es una iniciativa, que a través del uso eficiente de recursos, genera mayores oportunidades para el desarrollo regional y que además fortalece el ecosistema digital del municipio. La propuesta toma como base dos ejes de acción de la estrategia de Gobierno en Línea; el mejoramiento del servicio al ciudadano en el territorio y la promoción de nuevos espacios de participación ciudadana, a través de estos se promueve la optimización de los canales de comunicación, agilizar la realización de trámites y prestar mejores servicios a los usuarios incrementando el nivel de credibilidad y confianza en la Alcaldía de Pasto. De esta forma, se aporta al cumplimiento del Plan de Desarrollo Municipal "Transformación productiva 2012-2015", brindando al usuario una política de buen servicio reflejada en la búsqueda constante de los derechos de los ciudadanos, para generar credibilidad y gobernabilidad con miras a la construcción de una entidad transparente y efectiva.

### Definición técnica

Software que permitirá la interacción directa entre ciudadanos con el Alcalde y miembros del Gabinete, permitiendo establecer mensajería electrónica directa y eficiente, administrando una estrategia de establecimiento de redes sociales para la construcción de Gobernanza y contacto permanente.

### Descripción del Estado Actual

(Describir el estado actual de la herramienta o sistema a desarrollar, sin importar si el proceso se realiza de manera manual o sistematizada).

# Especificidades por Componentes, Módulos o Áreas

| ACTIVIDAD:             | Implementación del Sistema de trámites y servicios en Línea para los ciudadanos |          |   |  |  |
|------------------------|---------------------------------------------------------------------------------|----------|---|--|--|
| ENTIDAD<br>COOPERANTE: | Alcaldía Municipal de Pasto                                                     |          |   |  |  |
| SECRETARÍA             |                                                                                 | VERSIÓN: | 1 |  |  |

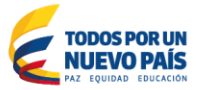

Pasto vivedigital Cobierno en Línea MINTIC vive digital Cobierno en Línea

COLCIENCIAS Ciencia, Tecnología e Innovación

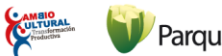

| <b>RESPONSABLE:</b> |                                                |                  |                    |
|---------------------|------------------------------------------------|------------------|--------------------|
| SOLUCIÓN            |                                                |                  |                    |
| TECNOLÓGICA:        |                                                |                  |                    |
| CODIGO DE           | E3-A15 (Aquí se utilizara el formato: E3-A15 p | or el código del | entregable y de la |
| <b>REFERENCIA:</b>  | actividad)                                     |                  |                    |

| 1.  | Introducción sobre la solución:                                                                                                    |                          |
|-----|----------------------------------------------------------------------------------------------------|--------------------------|
| (Aq | quí se registra un texto que permita al funcionario conocer en líneas generales que s                                                                             | se va a construir con el |
| sof | tware)                                                                                                    |                          |
| 2   | Pronésitos de la solución:                                                                                                    | Código del               |
| 2.  |                                                                                                    | propósito:               |
| 1.  | Durante el tiempo de manejo inicial del aplicativo, la red social permitirá el                                                                                    | E3-A15-01                |
|     | registro de aquel ciudadano y funcionario que no hacen parte de esta, para lo                                                                                     |                          |
|     | cual se ha creado un formulario de registro.                                                                                                    |                          |
| 2.  | El inicio de sesión aplica para los ciudadanos y funcionarios que ya poseen un registro previo, para realizar este log in se dispone de un formulario de ingreso. | E3-A15-02                |
| 3.  | Los funcionarios y al tener acceso a la red, podrán realizar la gestión de archivos dentro de la misma.                                                           | E3-A15-03                |
|     | El funcionario podrá alimentar la red con archivos de tipo imagen, audio y video.                                                                                 |                          |
| 4.  | La red permite al funcionario crear eventos, para ello se ha creado un                                                                                            |                          |
|     | formulario de creación de nuevos eventos.                                                                                                    |                          |
|     |                                                                                                    | F3-A15-04                |
| 5.  | Los administradores podrán crear grupos, en estos se podrán generar grupos                                                                                        |                          |
| 5.  | de personas que compartan un mismo interés                                                                                                    |                          |
|     | de personas que compartan an mismo interes,                                                                                                    | F3-A15-05                |
| c   | La búsquada as una da las correctorísticas más importante que passa la rad                                                                                        |                          |
| 0.  | La busqueda es una de las características mas importante que posee la red,                                                                                        |                          |
|     | mediante este modulo le permite al ciudadano, funcionario y administrador la                                                                                      |                          |
|     | búsqueda de miembros que pertenezcan a la misma, basta solo con digitar el                                                                                        |                          |
|     | parámetro de búsqueda que ellos quieran encontrar.                                                                                                    |                          |
|     |                                                                                                    | E3-A15-06                |
| 7.  | Configurar la cuenta es una de la opciones que tiene consigo la red, aquí el                                                                                      |                          |
|     | ciudadano y/o funcionario podrá cambiar su información personal tal como su                                                                                       |                          |
|     | contraseña, cambio de imagen de su perfil, dirección email.                                                                                                    |                          |
|     |                                                                                                    | E3-A15-07                |
| 8.  | Al igual que la creación de grupos, existe la creación de páginas, son sitios                                                                                     |                          |
|     | creados por los funcionarios.                                                                                                    |                          |
|     | •                                                                                                    | E3-A15-09                |
| 9.  | La comunicación entre funcionarios y ciudadanos es una de las principales                                                                                         |                          |
| .   | características de la red, dicha comunicación se realizara nor medio de                                                                                           |                          |
|     | hangouts                                                                                                    |                          |
|     | nungouts.                                                                                                    |                          |
| I   |                                                                                                    |                          |

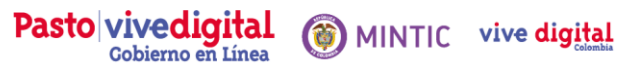

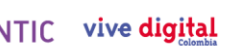

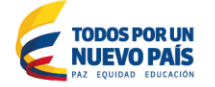

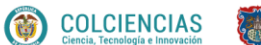

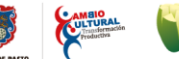

| 10. Referencias, audiencia y sugerencias de lectura:                                                          |                                                                                                    |  |  |  |  |
|----------------------------------------------------------------------------------------------------|----------------------------------------------------------------------------------------------------|--|--|--|--|
| (Aquí se registra un texto que permita indicar textos para la referencia, minuto de la grabación realizada en |                                                                                                    |  |  |  |  |
| la entrevista o sugerencias de lecturas de documentos que sirvan para consulta)                               |                                                                                                    |  |  |  |  |
| 1. con respecto a la ley tal Y a la entrevista del funcionario X que se registró en el archivo de grabación   |                                                                                                    |  |  |  |  |
| ABC en el minuto XX:XX                                                                                        |                                                                                                    |  |  |  |  |
| Código del                                                                                                    | 11 Perspectiva por propósito:                                                                                                    |  |  |  |  |
| propósito :                                                                                                   |                                                                                                    |  |  |  |  |
| E3-A15-01                                                                                                    | El ingreso de nuevos ciudadanos y funcionarios a la red se realiza diligenciando el formulario de registro, en este se pedirá la información necesaria para crear una nueva cuenta.                                                                                                    |  |  |  |  |
| E3-A15-02                                                                                                    | Inicio de sesión se refiere al ingreso a la red social mediante la información que<br>identifique al ciudadano o funcionario, nombre de usuario asignado al ciudadano o<br>correo electrónico y contraseña, información que se diligencia llenando dos campos<br>asignados para ello.                                  |  |  |  |  |
| E3-A15-03                                                                                                    | La gestión de archivos es una opción que será realizado por los funcionarios, aquí se posibilita la carga de ficheros a la red.                                                                                                    |  |  |  |  |
|                                                                                                    | explorador que permitirá ubicar en el equipo del usuario el archivo a subir.                                                                                                    |  |  |  |  |
| E3-A15-04                                                                                                    | Crear eventos es una opción que solo puede ejecutar los funcionarios, aquí ellos pueden crear eventos de interés para los ciudadanos.                                                                                                    |  |  |  |  |
| E3-A15-05                                                                                                    | No solo permite la creación de grupos, este módulo también consiente al ciudadano el pertenecer a grupos ya creados por la administración.                                                                                                    |  |  |  |  |
| E3-A15-06                                                                                                    | El propósito de la red social es permitir la conexión e interactividad entre los<br>ciudadanos existentes en ella con el alcalde y los miembros de su gabinete. Este<br>módulo permite el ciudadano buscar miembros pertenecientes a la red.                                                                           |  |  |  |  |
| E3-A15-07                                                                                                    | Modulo creado exclusivamente para la configuración de cada cuenta, aquí se encuentran múltiples opciones de configuración.                                                                                                    |  |  |  |  |
|                                                                                                    | Este modulo cuenta con 2 submenus que brindan una forma diferente de<br>configuración y un submenú que es el encargado de cerrar la actividad de la cuenta<br>de manera temporal.                                                                                                    |  |  |  |  |
| E3-A15-08                                                                                                    | Modulo encargado de brindar la opción de crear páginas, aquí el administrador podrá crear páginas para que el ciudadano pueda unirse a ellas.                                                                                                    |  |  |  |  |
| E3-A15-09                                                                                                    | Este módulo permite la comunicación entre los ciudadanos y los funcionarios,<br>creando así un puente para que los ciudadanos puedan tener comunicación con el<br>alcalde y los miembros de su gabinete.                                                                                                    |  |  |  |  |
| Código del<br>propósito:                                                                                      | 12. Características por propósito:                                                                                                    |  |  |  |  |
| E3-A15-01                                                                                                    | El registro será fácil de hacer, el formulario para ello tendrá los campos necesarios<br>para ser diligenciado y crear un nueva cuenta<br>Los campos requerirán la información que se refiere al correo electrónico, nombre de<br>usuario que se le asignara al ciudadano, contraseña y verificación de contraseña que |  |  |  |  |

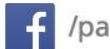

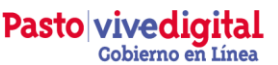

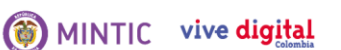

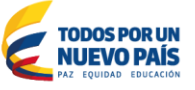

ParqueSoft<sup>®</sup> Pasto

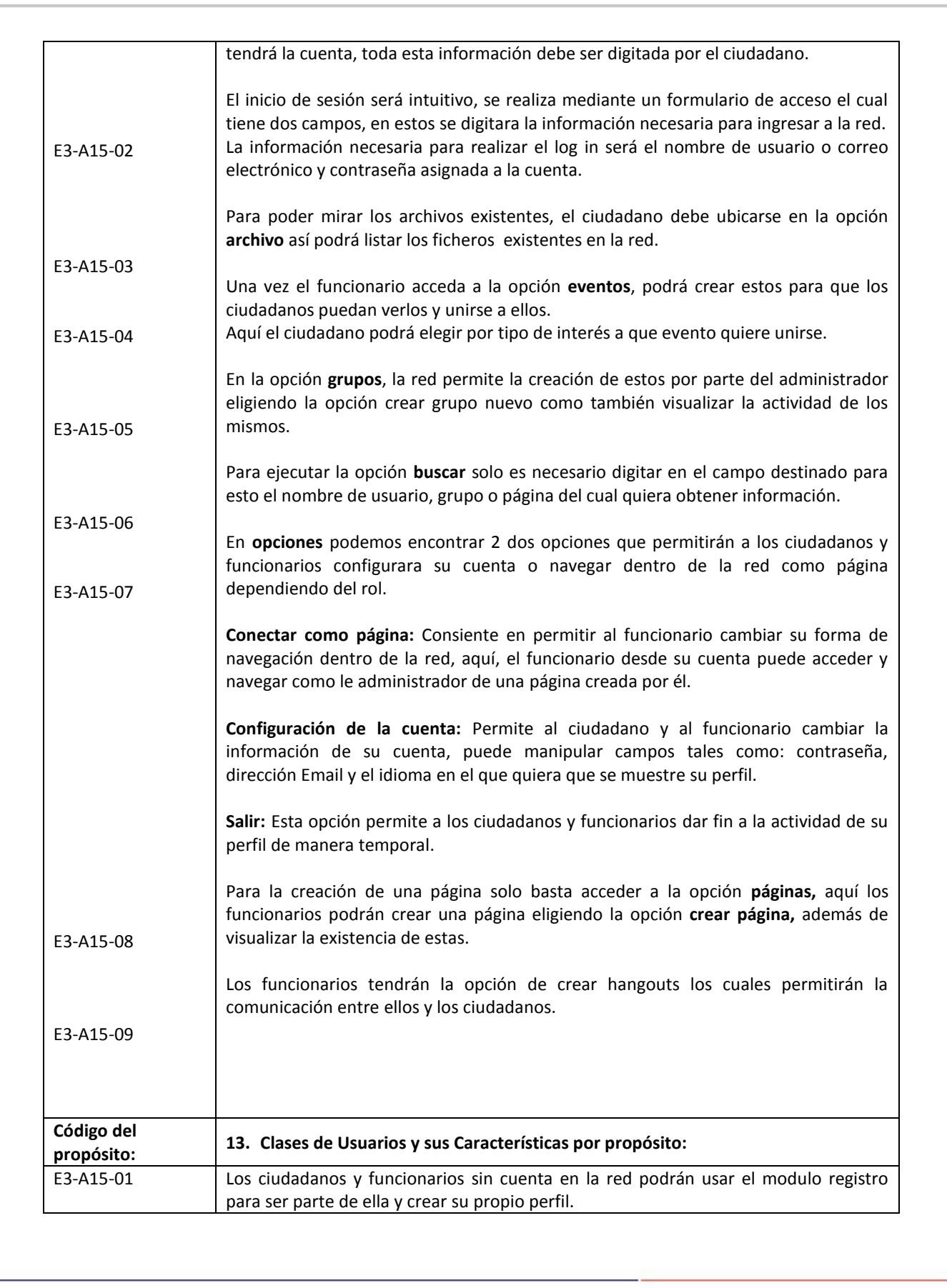

![](_page_3_Picture_5.jpeg)

![](_page_4_Picture_0.jpeg)

![](_page_4_Picture_1.jpeg)

![](_page_4_Picture_2.jpeg)

![](_page_4_Picture_3.jpeg)

![](_page_4_Picture_4.jpeg)

| E3-A15-02                | Para los ciudadanos y funcionarios previamente registrados que deseen iniciar la       |
|--------------------------|----------------------------------------------------------------------------------------|
|                          | sesión, solo deben ubicarse en la parte superior derecha de la página en donde         |
|                          | nodrán ingresar al formulario de inicio de sesión, en la cual solo deben ingresar los  |
|                          | datos de su correo o nombre y contraseña nara acceder a su perfil y demás servicios    |
|                          | uatos de su correo o nombre y contrasena para acceder a su perm y demas servicios.     |
| E3-A15-03                | Los funcionarios desde sus páginas personales pueden acceder a este módulo, aquí       |
|                          | podrán observar v gestionar archivos tino e imagen, audio v video                      |
|                          |                                                                                        |
| E3-A15-04                | Los ciudadanos que hacen parte de la red pueden seguir los eventos de la misma,        |
|                          | pero aquí, solo los funcionarios pueden acceder a la creación de estos, esto se podrá  |
|                          | hacer llenando completamente un formulario diseñado para ello.                         |
|                          |                                                                                        |
| E3-A15-05                | El administrador podrá gestionar grupos, crearlos, brindando la opción a los           |
|                          | ciudadanos de unirse a ellos.                                                          |
|                          |                                                                                        |
| E3-A15-06                | Ciudadanos y funcionarios con previo registro pueden realizar búsquedas para           |
|                          | encontrar contenido dentro de la red según filtros o palabras clave ingresadas por el  |
|                          | mismo, lo que permite una fácil navegación por el contenido de la red que              |
|                          | posiblemente sea complejo ubicarlo de una manera diferente.                            |
|                          |                                                                                        |
| E3-A15-07                | El modulo opciones permite a aquellos ciudadanos y funcionarios que hacen parte de     |
|                          | la red por medio de un registro previo modificar la información brindad para la        |
|                          | creación de su cuenta, además de darle permisos al funcionario de navegar como         |
|                          | administrador de una paginas creada por el con anterioridad                            |
|                          | En este módulo el ciudadano tiene una opción muy importante que es la de poder         |
|                          | darle fin a la actividad de la cuenta de una manera temporal, esta opción es el cierre |
|                          | de sesión.                                                                             |
|                          |                                                                                        |
| E3-A15-08                | Crear, administrar una página solo puede hacerlo el administrador de la red.           |
|                          | Aquí los ciudadanos podrán pertenecer a páginas creadas por el administrador de la     |
|                          | red.                                                                                   |
| 52 445 00                |                                                                                        |
| E3-A15-09                | La comunicación entre ciudadanos y funcionarios es el objetivo principal de la red,    |
|                          | para acceder a ello se debe tener un registro previo de las dos partes involucradas,   |
|                          | aquí los funcionarios podrán comunicarse por medio de la creación de hangouts.         |
|                          |                                                                                        |
|                          |                                                                                        |
|                          |                                                                                        |
| Codigo del<br>propósito: | 14. Restricciones de Diseño e Implementación por propósito:                            |
| E3-A15-01                | Para que el ciudadanos o el funcionario pueda acceder al formulario de registro debe   |
|                          | acceder a la opción de ingresar que se encuentra en la parte superior derecha, una     |
|                          | vez allí, el ciudadano deberá diligenciar completamente el formulario                  |
|                          | proporcionando todos los datos solicitados para poder realizar un registro exitoso.    |

![](_page_4_Picture_7.jpeg)

![](_page_5_Picture_0.jpeg)

![](_page_5_Picture_1.jpeg)

![](_page_5_Picture_2.jpeg)

ParqueSoft<sup>®</sup> Pasto

El inicio de sesión será para todos los ciudadanos y funcionarios ya registrados en la E3-A15-02 plataforma, al acceder al formulario de inicio de sesión, deberán ingresar su correo o nombre de usuario asignado al ciudadano y contraseña para poder tener acceso a los servicios ofrecidos, para lo cual se debe ubicar la opción de ingresar en la parte superior derecha. Para alimentar la red social con un archivo nuevo, los funcionarios deben llenar un E3-A15-03 formulario con los siguientes campos. Archivos: (Obligatorio) Abrir: (Obligatorio) compartir: (Obligatorio) E3-A15-04 Para la creación de eventos, los funcionarios deben llenar un formulario con la siguiente información. Nombre. (obligatorio) Información. (opcional) Hora de inicio y hora de finalización (obligatorio) Cuando. (obligatorio) E3-A15-05 Para la creación de nuevos grupo, el administrador debe diligenciar un formulario con los siguientes campos. Nombre del grupo: (Obligatorio) miembros: (Opcional) privacidad.: (Opcional) E3-A15-06 La opción de búsqueda dentro de la red social se hace mediante un campo asignado para ello, aquí el usuario deberá digitar su parámetro de búsqueda. E3-A15-07 En mi opciones podemos encontrar una baraja 2 alternativas para la configuración del perfil de dependiendo si es ciudadano o funcionario, además, cuenta con una tercera alternativa que permite cerrar la sesión de la cuenta, dichas opciones son. Conectar como página: (opcional) Configuración de la cuenta: (opcional) salir: (opcional) E3-A15-08 El administrador tiene la capacidad de crear páginas llenando un formulario con los siguientes campos. Título: (Obligatorio) Categoría: (opcional) Hangouts como puente de comunicación entre los ciudadanos y los funcionarios, la E3-A15-09 creación de estos deben cumplir los siguientes requisitos.

![](_page_6_Picture_0.jpeg)

![](_page_6_Picture_1.jpeg)

![](_page_6_Picture_2.jpeg)

![](_page_6_Picture_3.jpeg)

|                                            | - Hora<br>- Fecha.                                                                                                    |                                                                                                    |                              |  |  |  |
|--------------------------------------------|----------------------------------------------------------------------------------------------------|----------------------------------------------------------------------------------------------------|------------------------------|--|--|--|
|                                            | - Tema.                                                                                                    |                                                                                                    |                              |  |  |  |
| 15. Requerimientos f                       | uncionales por propósito                                                                                                    |                                                                                                    |                              |  |  |  |
| Código del<br>propósito:                   | E3-A15-01                                                                                                    |                                                                                                    |                              |  |  |  |
| 1. Lista de Requerimie                     | entos:                                                                                                    |                                                                                                    | Código del<br>requerimiento: |  |  |  |
| 1. Ingresar al formul                      | ario de registro.                                                                                                    |                                                                                                    | E3-A15-01-1                  |  |  |  |
| 1.1. Diligenciar l                         | os campos del formulario de registro                                                                                                  | con su nombre,                                                                                                    | E3-A15-01-1.1                |  |  |  |
| dirección ei                               | mail, Nombre de usuario para su per                                                                                                   | fil, contraseña y                                                                                                    |                              |  |  |  |
| verificación                               | de su contraseña.                                                                                                    |                                                                                                    |                              |  |  |  |
| 1.1.1. Es oblig                            | gatorio el diligenciamiento del formulario d                                                                                          | e registro.                                                                                                    | E3-A15-01-1.1.1              |  |  |  |
| 1.2. Crear registr                         | 0.                                                                                                    |                                                                                                    | E3-A15-01-1.2                |  |  |  |
|                                            |                                                                                                    |                                                                                                    |                              |  |  |  |
| Código del                                 | 2. Descripción por requerimiento:                                                                                                    | 3. Secuencia de e                                                                                                    | stímulos – respuesta         |  |  |  |
| F3-A15-01-1                                | El registro de un nuevo usuario se                                                                                                    | En la narte supe                                                                                                    | rior derecha junto a la      |  |  |  |
|                                            | hace a partir del diligenciamiento del<br>formulario de registro.                                                                     | opción "iniciar sesión" se encuentra la<br>opción "registro", la cual llevará el<br>formulario de registro.                                                                                  |                              |  |  |  |
| E3-A15-01-1.1                              | Es necesario diligenciar todos los campos del formulario.                                                                             | ciar todos los Los campos existentes en el formulario<br>son los necesarios para para crear un<br>nuevo registro.                                                                            |                              |  |  |  |
| E3-A15-01-1.1.1                            | El formulario debe estar lleno en su<br>totalidad.                                                                                    | su El formulario de registro consta de 5<br>campos, dichos campos requieren la<br>siguiente información.                                                                                     |                              |  |  |  |
|                                            |                                                                                                    | Nombre                                                                                                    |                              |  |  |  |
|                                            |                                                                                                    | Dirección                                                                                                    | n email.                     |  |  |  |
|                                            |                                                                                                    | Fecha de                                                                                                    | e nacimiento                 |  |  |  |
|                                            |                                                                                                    | Contrase                                                                                                    | eña.                         |  |  |  |
|                                            |                                                                                                    | <ul> <li>Sexo.</li> </ul>                                                                                                    |                              |  |  |  |
|                                            |                                                                                                    |                                                                                                    |                              |  |  |  |
| E3-A15-01-1.2                              | Una vez diligenciado todo el<br>formulario y la información del<br>usuario haya sido ingresada se<br>procede a crear la nueva cuenta. | el Ya diligenciado el formulario de manera<br>del correcta solo basta hacer click en<br>registrarse para crear una nueva cuenta<br>correspondiente a los datos ingresados<br>por el usuario. |                              |  |  |  |
| 4. Interfaces Externas por Requerimientos: |                                                                                                    |                                                                                                    |                              |  |  |  |

Pasto vivedigital

Cobierno en Línea

Código del

requerimiento: E3-A15-01-1

IU

Si

5. Reglas del Negocio por Requerimientos:

IH

No

IS

No

| Código del<br>requerimiento:                 | Definición de la regla:                                                                                                    | Soluciones:                                                                                                    | Fuente:       |  |  |  |  |  |
|----------------------------------------------|----------------------------------------------------------------------------------------------------|----------------------------------------------------------------------------------------------------|---------------|--|--|--|--|--|
| E3-A15-01-1                                  | Las opciones que encaminan al<br>ciudadano o funcionario hacia<br>el formulario de registro deben<br>ubicarse de manera fácil y de<br>acceso intuitivo.                         | La opción registrarse se<br>encontrará en la parte superior<br>derecha de la pagina                                                                                                    | Procedimiento |  |  |  |  |  |
| E3-A15-01-1.1                                | Los campos del formulario<br>deben ser entendibles en su<br>totalidad, diligenciar este<br>formulario no deber ser<br>complicado para el ciudadano.                             | Al desplegarse el formulario,<br>este tendrá una imagen<br>agradable al usuario y será de<br>fácil manejo.                                                                                                    | Procedimiento |  |  |  |  |  |
| E3-A15-01-1.1.1                              | Las alertas de información<br>incompleta deben aparecer en<br>un lugar visible al ciudadano.                                                                                    | Cuando se intente crear una<br>cuenta sin haber diligenciado el<br>formulario por completo,<br>surgirá un mensaje en la parte<br>superior de la pantalla<br>informando al ciudadano o<br>funcionario sobre los campos<br>en los cuales se encuentra la<br>información faltante. | Procedimiento |  |  |  |  |  |
| E3-A15-01-1.2                                | Una vez la información esté<br>completa en el formulario de<br>registro, se realizara el registro<br>de manera satisfactoria con su<br>respectiva notificación al<br>ciudadano. | El ciudadano sabrá que su<br>registro fue exitoso cuando en<br>la parte superior de la pantalla<br>aparezca un mensaje que le<br>informe sobre la realización de<br>su registro.                                                                                                | Procedimiento |  |  |  |  |  |
| Casos de Uso del Sistema por Requerimientos: |                                                                                                    |                                                                                                    |               |  |  |  |  |  |

E3-A15-01-1.1.1. de una manera notoria que alerte al usuario la ausencia de información necesaria para la creación de su registro. El usuario debe ser informado si su registro se realizó con E3-A15-01-1.2 Si No No No éxito o por lo contrario ocurrió algún impase que impidió la creación de una nueva cuenta.

#### E3-A15-01-1.1.1 Si No No Los campos que componen el formulario de registro deben No tener un nombre que especifica el tipo de información que requiere dicho campo. Si No No No Los campos que no han sido diligenciados deben resaltarse

COLCIENCIAS

La opción registrarse debes estar situada en la parte

superior derecha de la página junto a la opción iniciar

**Observaciones sobre las Interfaces:** 

() MINTIC vive digital **TODOS POR UN NUEVO PAÍS** 

sesión.

![](_page_7_Picture_6.jpeg)

IC

No

![](_page_7_Picture_7.jpeg)

![](_page_8_Picture_0.jpeg)

![](_page_8_Picture_1.jpeg)

![](_page_8_Picture_2.jpeg)

![](_page_8_Picture_3.jpeg)

![](_page_8_Picture_4.jpeg)

| Código del      | <b>6. Actores:</b> (Aquí se registran los cargos o funciones que intervienen en el desarrollo |  |  |  |  |  |
|-----------------|-----------------------------------------------------------------------------------------------|--|--|--|--|--|
| requerimiento:  | del requerimiento)                                                                            |  |  |  |  |  |
| E3-A15-01-1.    | 1. Ciudadano - funcionario.                                                                   |  |  |  |  |  |
|                 | 2. Formulario de registro.                                                                    |  |  |  |  |  |
| E3-A15-01-1.1   | 1. Ciudadano – funcionario.                                                                   |  |  |  |  |  |
|                 | 2. Formulario de registro.                                                                    |  |  |  |  |  |
| E3-A15-01-1.1.1 | 1. Ciudadano – funcionario.                                                                   |  |  |  |  |  |
|                 | 2. Formulario de registro.                                                                    |  |  |  |  |  |
| E3-A15-01-1.2   | 1. Ciudadano – funcionario.                                                                   |  |  |  |  |  |
|                 | 2. Formulario de registro.                                                                    |  |  |  |  |  |
| Código del      | 7. Precondiciones: (Aquí se registran los condicionamientos existentes para iniciar el        |  |  |  |  |  |
| requerimiento:  | desarrollo del requerimiento sin ninguna novedad)                                             |  |  |  |  |  |
| E3-A15-01-1     | 1. Ingreso a la plataforma.                                                                   |  |  |  |  |  |
| E3-A15-01-1.1   | 1. Hacer click en la opción registrarse.                                                      |  |  |  |  |  |
| E3-A15-01-1.1.1 | 1. La plataforma mostrará el formulario de registro.                                          |  |  |  |  |  |
|                 | 2. Diligenciar el formulario.                                                                 |  |  |  |  |  |
|                 |                                                                                               |  |  |  |  |  |
| E3-A15-01-1.2   | 1 Llenarlos campos del formulario de registro con la información del                          |  |  |  |  |  |
|                 | ciudadano.                                                                                    |  |  |  |  |  |
|                 | 2. Diligenciar los campos por completo.                                                       |  |  |  |  |  |
| Código del      | <b>8. Post-condiciones:</b> (Aquí se registran los condicionamientos existentes para          |  |  |  |  |  |
| requerimiento:  | terminar el desarrollo del reguerimiento sin ninauna novedad)                                 |  |  |  |  |  |
| F3-A15-01-1     | 1 Interfaz principal de la plataforma                                                         |  |  |  |  |  |
|                 | 1. interiaz principai de la platatornia.                                                      |  |  |  |  |  |
| E3-A15-01-1.1   | 1. Presentar un formulario de registro.                                                       |  |  |  |  |  |
| E3-A15-01-1.1.1 | 1. Solicitar la información del ciudadano o funcionario.                                      |  |  |  |  |  |
|                 | 2. Permitir la creación de un nuevo registro.                                                 |  |  |  |  |  |
|                 |                                                                                               |  |  |  |  |  |
| E3-A15-01-1.2   | 1. Validar y registrar la información en la base de datos.                                    |  |  |  |  |  |
|                 | 2. Crear un nuevo registro.                                                                   |  |  |  |  |  |
|                 | 3. Notificar al ciudadano si el registro fue exitoso.                                         |  |  |  |  |  |
|                 |                                                                                               |  |  |  |  |  |
| Código del      | <b>9. Flujo normal:</b> (Aqui se registran los procedimientos, pasos o actividades necesarias |  |  |  |  |  |
| requerimiento:  | para el desarrollo del requerimiento en condiciones normales)                                 |  |  |  |  |  |
|                 | Acción del actor: Respuesta del Sistema:                                                      |  |  |  |  |  |
| E3-A15-01-1     | 1 Obicar la opcion registrarse en la 2 Al nacer click en la opcion                            |  |  |  |  |  |
|                 | piacatornia. registrarse mostrara el formulario                                               |  |  |  |  |  |
|                 | de registro                                                                                   |  |  |  |  |  |
|                 | Espera a recibir la orden de                                                                  |  |  |  |  |  |
|                 | finalización de diligenciamiento del                                                          |  |  |  |  |  |

![](_page_8_Picture_8.jpeg)

![](_page_9_Picture_0.jpeg)

![](_page_9_Picture_1.jpeg)

![](_page_9_Picture_2.jpeg)

![](_page_9_Picture_3.jpeg)

![](_page_9_Picture_4.jpeg)

| E3-A15-01-1.1                                                        | 3              | Diligenciar el formulario en su           | 4      | formulario.     |                           |
|----------------------------------------------------------------------|----------------|-------------------------------------------|--------|-----------------|---------------------------|
|                                                                      |                | totalidad.                                |        | -               |                           |
|                                                                      |                |                                           |        | Espera a que    | el ciudadano o            |
|                                                                      |                |                                           | _      | funcionario t   | ermine de llenar los      |
| E3-A15-01-1.1.1                                                      | 5              | Llenar todos los campos                   | 6      | campos oblig    | gatorios del formulario.  |
|                                                                      |                | obligatorios del formulario.              |        |                 |                           |
|                                                                      |                |                                           |        | Valida la info  | ormación introducida      |
|                                                                      |                |                                           | _      | por el ciudad   | lano o ciudadano, la      |
| E3-A15-01-1.2                                                        | 7              | Hace click en el botos <b>registrarse</b> | 8      | registra en la  | a base de datos y crea el |
|                                                                      |                |                                           |        | nuevo regist    | ro.                       |
|                                                                      | 10             | Eluio alternativo: (Aquí se registran los | nroc   | edimientos n    | asos o actividades        |
| Código del                                                           | nec            | esarias nara el desarrollo del requerimi  | ento   | en condicione   | s anormales)              |
| requerimiento:                                                       | nee            | Acción del actor:                         |        | Respues         | ta del Sistema:           |
| F2_015_01                                                            | 1              |                                           | 2      | Notificar al c  | iudadano que debe         |
| E3-A13-01                                                            | T              |                                           | 2      | ingrocar upa    | dirección diferente y     |
|                                                                      |                | ya esta en uso.                           |        |                 |                           |
|                                                                      |                |                                           |        | que no este     | en uso.                   |
| F3-A15-01 1                                                          | 3              | Intentar crear un registro con            | 4      | Notificar al c  | iudadano que no puede     |
|                                                                      |                | campos vacíos en el formulario.           |        | crear un regi   | stro de manera exitosa    |
|                                                                      |                |                                           |        | sin diligencia  | r el formulario           |
|                                                                      |                |                                           |        | completo.       |                           |
|                                                                      |                |                                           |        |                 |                           |
|                                                                      |                |                                           |        |                 |                           |
|                                                                      |                |                                           |        |                 |                           |
|                                                                      | 11.            | Excepciones: (Aquí se registran los prol  | blem   | as que se puec  | len encontrar para el     |
| Codigo del                                                           | des            | arrollo del requerimiento en condicione   | s nor  | males)          |                           |
| requerimiento:                                                       |                | Descripción:                              |        | Flujo           | s afectados:              |
| E3-A15-01-1.2                                                        | 1              | Conexión fallida con la base de           | 17,    | 18.             |                           |
|                                                                      |                | datos.                                    |        |                 |                           |
|                                                                      |                |                                           |        |                 |                           |
|                                                                      | 2              | Ruptura del servicio de internet en       | 15,    | 16, 17, 18      |                           |
|                                                                      |                | el momento que el ciudadano de la         |        |                 |                           |
|                                                                      |                | orden de registrarse                      |        |                 |                           |
| Código del                                                           | 12.            | Notas y asuntos: (Aquí se registran las   | obse   | rvaciones exis  | tentes, información       |
| requerimiento:                                                       | rele           | vante o datos claves para el desarrollo   | del r  | equerimiento)   |                           |
| E3-A15-01-1                                                          | •              | Valida el tamaño máximo de caractere      | es pai | ra construir un | a contraseña.             |
| 16. Requerimientos                                                   | l<br>funci     | onales por propósito                      |        |                 |                           |
| Código del                                                           | F3-            | A15-02                                    |        |                 |                           |
| nronósito:                                                           | 237            | 13 02                                     |        |                 |                           |
|                                                                      |                |                                           |        |                 |                           |
| 1 Lista de Requerimientos:                                           |                |                                           |        |                 |                           |
| 11 Lista de Requerim                                                 | requerimiento: |                                           |        |                 |                           |
| 2 ingresar al formulario de inicio de sesión                         |                |                                           |        |                 | F3-A15-02-1               |
| 2.1 Diligenciar los campos del formulario de inicio de sesión con su |                |                                           |        |                 | F3-A15-02-1 1             |
| dirección                                                            |                |                                           | 2 50   |                 |                           |
| email v contrase                                                     | eña d          | e usuario.                                |        |                 | E3-A15-02-1.1.1           |
| 2.1.1 es obligat                                                     | orio           | el diligenciamiento del formulario de ini | icio d | le sesión.      | E3-A15-02-2.2             |

![](_page_9_Picture_8.jpeg)

![](_page_10_Picture_0.jpeg)

2.2 click en iniciar sesión.

Código del

requerimiento: E3-A15-02-1

E3-A15-02-1.1

E3-A15-02-1.1.1

E3-A15-02-2.2

![](_page_10_Picture_1.jpeg)

iniciar sesión.

![](_page_10_Picture_2.jpeg)

COLCIENCIAS

![](_page_10_Picture_4.jpeg)

| 2. Descripción por requerimiento:                                                                                                    | 3. Secuencia de estímulos – respuesta                                                                                                    |
|----------------------------------------------------------------------------------------------------|----------------------------------------------------------------------------------------------------|
| Se debe ubicar en la parte superior<br>de la página la opción de ingresar.                                                                                                    | En la parte superior derecha de la<br>plataforma se encuentra la opción<br>"iniciar sesión", al elegirla, se desplegará<br>el formulario de inicio de sesión.                      |
| Cuando el ciudadano o el funcionario<br>se encuentren ubicado en el<br>formulario de inicio de sesión, deberá<br>llenar los campos de este con la<br>información que se le requiera. | <ul> <li>El formulario de inicio de sesión consta<br/>de 2 campos, dichos campos requieren la<br/>siguiente información.</li> <li>Dirección email.</li> <li>Contraseña.</li> </ul> |
| El formulario debe estar lleno en su<br>totalidad, la información requerida es<br>obligatoria.                                                                                       | El ciudadano o el funcionario deben<br>digitar de manera obligatoria la<br>información solicitada en estos dos<br>campos, de no hacerlo, su inicio de<br>sesión será fallido.      |
| Diligenciada la información en su<br>totalidad, el ciudadano procede a                                                                                                    | Ya diligenciado el formulario de manera<br>correcta, el ciudadano debe hacer click                                                                                                 |

en iniciar sesión para poder acceder a su cuenta.

| 4. Interfaces Externas por Requerimientos: |                                                                          |    |    |    |                                                                                                    |  |  |
|--------------------------------------------|--------------------------------------------------------------------------|----|----|----|----------------------------------------------------------------------------------------------------|--|--|
| Código del                                 | IU                                                                       | IH | IS | IC | Observaciones sobre las Interfaces:                                                                                                 |  |  |
| requerimiento:                             |                                                                          |    |    |    |                                                                                                    |  |  |
| E3-A15-01-1                                | Si                                                                       | No | No | No | La opción <b>iniciar sesión</b> debe estar situada en la parte superior derecha de la página junto a la opción <b>registrarse</b> . |  |  |
| E3-A15-01-1.1.1                            | Si                                                                       | No | No | No | Cada campo que constituye el formulario de inicio de sesión debe tener un nombre que describa el tipo de información que solicita.  |  |  |
| E3-A15-01-1.1.1.                           | Si                                                                       | No | No | No | Aquellos campos que queden en blanco deben distinguirse de tal manera que alerte al usuario sobre la falta de información en ellos. |  |  |
| E3-A15-01-1.2                              | Si                                                                       | No | No | No | Una vez inicie sesión, el entorno del usuario debe cambiar<br>a un ambiente en el cual se distinga que está dentro de su<br>cuenta. |  |  |
| 5. Reglas del Negocio por Requerimientos:  |                                                                          |    |    |    |                                                                                                    |  |  |
| Código del                                 | Definición de la regla: Soluciones: Fuente:                              |    |    |    |                                                                                                    |  |  |
| requerimiento:                             | requerimiento:                                                           |    |    |    |                                                                                                    |  |  |
| E3-A15-02-1                                | Las opciones que encaminan al La opción iniciar sesión se Procedimiento. |    |    |    |                                                                                                    |  |  |

![](_page_11_Picture_0.jpeg)

![](_page_11_Picture_1.jpeg)

![](_page_11_Picture_2.jpeg)

![](_page_11_Picture_3.jpeg)

![](_page_11_Picture_4.jpeg)

![](_page_11_Picture_5.jpeg)

| [                     |                                                       |                                      |                    |  |  |  |
|-----------------------|-------------------------------------------------------|--------------------------------------|--------------------|--|--|--|
|                       | ciudadano o funcionario hacia                         | encontrara en la parte superior      |                    |  |  |  |
|                       | el tormulario de inicio de sesión                     | derecha de la pagina                 |                    |  |  |  |
|                       | deben ubicarse de manera fácil                        |                                      |                    |  |  |  |
|                       | y de acceso intuitivo.                                |                                      |                    |  |  |  |
|                       |                                                       |                                      |                    |  |  |  |
| E3-A15-02-1.1         | Los campos del formulario                             | Al desplegarse el formulario,        | Procedimiento.     |  |  |  |
|                       | deben ser entendibles en su                           | este tendrá una imagen               |                    |  |  |  |
|                       | totalidad, diligenciar este                           | agradable al usuario y será de       |                    |  |  |  |
|                       | formulario no deber ser                               | fácil manejo.                        |                    |  |  |  |
|                       | complicado para el ciudadano.                         |                                      |                    |  |  |  |
|                       | Las alertas de información                            |                                      |                    |  |  |  |
|                       | incompleta deben aparecer en                          | Cuando se intente iniciar sesión     |                    |  |  |  |
| E3-A15-02-1.1.1       | un lugar visible al ciudadano.                        | en una cuenta sin haber              | Procedimiento.     |  |  |  |
|                       |                                                       | diligenciado el formulario por       |                    |  |  |  |
|                       |                                                       | completo, surgirá un mensaje         |                    |  |  |  |
|                       |                                                       | en la parte superior de la           |                    |  |  |  |
|                       |                                                       | pantalla informando al               |                    |  |  |  |
|                       |                                                       | ciudadano sobre los campos en        |                    |  |  |  |
|                       |                                                       | los cuales se encuentra la           |                    |  |  |  |
|                       |                                                       | información faltante.                |                    |  |  |  |
|                       |                                                       |                                      |                    |  |  |  |
| E3-A15-02-2.2         | Una vez la información esté                           | El ciudadano sabrá que su inicio     | Procedimiento.     |  |  |  |
|                       | completa en el formulario de                          | de sesión fue exitoso cuando en      |                    |  |  |  |
|                       | inicio de sesion, el ciudadano                        | la parte superior de la pantalla     |                    |  |  |  |
|                       | ingresara satisfactoriamente a                        | aparezca un mensaje que le           |                    |  |  |  |
|                       | su cuenta y se le notificara al                       | Informe sobre el Ingreso             |                    |  |  |  |
|                       | usuario que su ingreso fue                            | satisfactorio a su cuenta.           |                    |  |  |  |
| Casas da Usa dal Sist | satisfactorio.                                        |                                      |                    |  |  |  |
| Cádigo dol            | 6 Actores: (Aquí se registran los                     | caraos o funcionos que intervienen   | an al dacarralla   |  |  |  |
| coulgo del            | del requerimiente)                                    | curgos o junciones que intervienen o | en el desurrono    |  |  |  |
| requerimiento:        |                                                       |                                      |                    |  |  |  |
| E3-A15-02-1.          | 1 Cludadano - funcionario                             | <i>4</i> -                           |                    |  |  |  |
|                       | 2. Formulario inicio de sesi                          | on.                                  |                    |  |  |  |
|                       | 1 Ciudadano – funcionario                             |                                      |                    |  |  |  |
| LJ-AIJ-02-1.1         | 2 Eormulario inicio de sesi                           | ón                                   |                    |  |  |  |
|                       |                                                       | on.                                  |                    |  |  |  |
| F3_A15_A7_1 1 1       | 1. Ciudadano – funcionario                            | ).                                   |                    |  |  |  |
| LJ-AIJ-UZ-1.1.1       | 2. Formulario inicio de sesi                          | ón                                   |                    |  |  |  |
|                       |                                                       |                                      |                    |  |  |  |
| F3-A15-02-2 2         | 1. Ciudadano – funcionario                            | ).                                   |                    |  |  |  |
| 20 /110 02 2.2        | 2. Formulario de sesión.                              |                                      |                    |  |  |  |
|                       |                                                       |                                      |                    |  |  |  |
| Código del            | 7. Precondiciones: (Aquí se regist                    | ran los condicionamientos existente  | es para iniciar el |  |  |  |
| requerimiento:        | desarrollo del requerimiento sin n                    | inguna novedad)                      | ,                  |  |  |  |
| E3-A15-02-1           | 1. registro previo.                                   |                                      |                    |  |  |  |
|                       | 2. Hacer click en la opción <b>inicio se sesión</b> . |                                      |                    |  |  |  |
|                       |                                                       |                                      |                    |  |  |  |
| E3-A15-02-1.1         | 1. La plataforma mostrará                             | el formulario de inicio se sesión.   |                    |  |  |  |
|                       | 2. Diligenciar el formulario.                         |                                      |                    |  |  |  |

![](_page_12_Picture_0.jpeg)

Г

![](_page_12_Picture_1.jpeg)

![](_page_12_Picture_2.jpeg)

![](_page_12_Picture_3.jpeg)

![](_page_12_Picture_4.jpeg)

٦

| E3-A15-02-1.1.1                                                                                  |                                               | 1. Llenarlos campos del formulario ciudadano.                                                                                                    | de ir                               | nicio de sesión con la información del                                                                                                    |
|--------------------------------------------------------------------------------------------------|-----------------------------------------------|----------------------------------------------------------------------------------------------------|-------------------------------------|----------------------------------------------------------------------------------------------------|
| E3-A15-02-2.2                                                                                    |                                               | 1. Diligenciar los campos por comple                                                                                                    | eto.                                |                                                                                                    |
|                                                                                                  |                                               |                                                                                                    |                                     |                                                                                                    |
| Código del                                                                                       | 8. P                                          | ost-condiciones: (Aquí se registran los                                                                                                    | cond                                | icionamientos existentes para                                                                                                    |
| requerimiento:                                                                                   | tern                                          | ninar el desarrollo del requerimiento si                                                                                                    | n ning                              | ,<br>guna novedad)                                                                                                    |
| E3-A15-02-1                                                                                      |                                               | 1. Mostrar la interfaz principal de la                                                                                                    | plata                               | aforma.                                                                                                    |
| E3-A15-02-1.1                                                                                    |                                               | 1. Presentar un formulario de inicio                                                                                                    | de se                               | esión.                                                                                                    |
| E3-A15-02-1.1.1                                                                                  |                                               | 1. Solicitar la información del ciudad                                                                                                    | lano.                               |                                                                                                    |
|                                                                                                  |                                               | 2. Permitir el inicio de sesión.                                                                                                    |                                     |                                                                                                    |
|                                                                                                  |                                               | 1 Validar y registrar la información                                                                                                    | on la                               | hase de datos                                                                                                    |
| E3-A13-02-2.2                                                                                    |                                               | <ol> <li>Validar y registrar la información</li> <li>Inicio de sesión</li> </ol>                                                                                                    | ciria                               | buse de dutos.                                                                                                    |
|                                                                                                  |                                               | <ol> <li>Notificar al ciudadano si su ingres</li> </ol>                                                                                                    | o fue                               | e exitoso.                                                                                                    |
| Código del                                                                                       | 9. F                                          | ujo normal: (Aquí se registran los proc                                                                                                    | edim                                | ientos, pasos o actividades necesarias                                                                                                    |
| requerimiento:                                                                                   | para                                          | a el desarrollo del requerimiento en cor                                                                                                    | ndicio                              | ones normales)                                                                                                    |
|                                                                                                  |                                               | Acción del actor:                                                                                                    |                                     | Posquesta del Sistema:                                                                                                    |
|                                                                                                  |                                               | Action del actor.                                                                                                    |                                     | Respuesta del Sistema.                                                                                                    |
| E3-A15-02-1                                                                                      | 1                                             | Ubicar la opción <b>iniciar sesión</b> en la                                                                                                    | 2                                   | Al hacer click en la opción iniciar                                                                                                    |
| E3-A15-02-1                                                                                      | 1                                             | Ubicar la opción <b>iniciar sesión</b> en la plataforma.                                                                                                    | 2                                   | Al hacer click en la opción iniciar<br>sesión mostrará el formulario de<br>ingreso.                                                                                                    |
| E3-A15-02-1                                                                                      | 1                                             | Ubicar la opción <b>iniciar sesión</b> en la plataforma.                                                                                                    | 2                                   | Al hacer click en la opción iniciar<br>sesión mostrará el formulario de<br>ingreso.                                                                                                    |
| E3-A15-02-1                                                                                      | 1                                             | Diligenciar el formulario en su                                                                                                    | 2                                   | Al hacer click en la opción iniciar<br>sesión mostrará el formulario de<br>ingreso.<br>Espera a recibir la orden de<br>finalización de diligenciamiento del                                                                                                    |
| E3-A15-02-1<br>E3-A15-02-1.1                                                                     | 1                                             | Diligenciar el formulario en su<br>totalidad.                                                                                                    | 2                                   | Al hacer click en la opción iniciar<br>sesión mostrará el formulario de<br>ingreso.<br>Espera a recibir la orden de<br>finalización de diligenciamiento del<br>formulario.                                                                                                    |
| E3-A15-02-1<br>E3-A15-02-1.1                                                                     | 1                                             | Ubicar la opción <b>iniciar sesión</b> en la<br>plataforma.<br>Diligenciar el formulario en su<br>totalidad.                                                                                                    | 2                                   | Al hacer click en la opción iniciar<br>sesión mostrará el formulario de<br>ingreso.<br>Espera a recibir la orden de<br>finalización de diligenciamiento del<br>formulario.                                                                                                    |
| E3-A15-02-1<br>E3-A15-02-1.1                                                                     | 1                                             | Ubicar la opción <b>iniciar sesión</b> en la<br>plataforma.<br>Diligenciar el formulario en su<br>totalidad.                                                                                                    | 2                                   | Al hacer click en la opción iniciar<br>sesión mostrará el formulario de<br>ingreso.<br>Espera a recibir la orden de<br>finalización de diligenciamiento del<br>formulario.                                                                                                    |
| E3-A15-02-1<br>E3-A15-02-1.1                                                                     | 1                                             | Ubicar la opción <b>iniciar sesión</b> en la<br>plataforma.<br>Diligenciar el formulario en su<br>totalidad.<br>Llenar todos los campos                                                                                                    | 2                                   | Al hacer click en la opción iniciar<br>sesión mostrará el formulario de<br>ingreso.<br>Espera a recibir la orden de<br>finalización de diligenciamiento del<br>formulario.<br>Espera a que el ciudadano termine<br>de llenar los campos obligatorios del                                                                                                    |
| E3-A15-02-1<br>E3-A15-02-1.1<br>E3-A15-02-1.1.1                                                  | 1<br>3<br>5                                   | Ubicar la opción <b>iniciar sesión</b> en la<br>plataforma.<br>Diligenciar el formulario en su<br>totalidad.<br>Llenar todos los campos<br>obligatorios del formulario.                                                                                                    | 2<br>4<br>6                         | Al hacer click en la opción iniciar<br>sesión mostrará el formulario de<br>ingreso.<br>Espera a recibir la orden de<br>finalización de diligenciamiento del<br>formulario.<br>Espera a que el ciudadano termine<br>de llenar los campos obligatorios del<br>formulario.                                                                                                    |
| E3-A15-02-1<br>E3-A15-02-1.1<br>E3-A15-02-1.1.1                                                  | 1<br>3<br>5                                   | Ubicar la opción <b>iniciar sesión</b> en la<br>plataforma.<br>Diligenciar el formulario en su<br>totalidad.<br>Llenar todos los campos<br>obligatorios del formulario.                                                                                                    | 2<br>4<br>6                         | Al hacer click en la opción iniciar<br>sesión mostrará el formulario de<br>ingreso.<br>Espera a recibir la orden de<br>finalización de diligenciamiento del<br>formulario.<br>Espera a que el ciudadano termine<br>de llenar los campos obligatorios del<br>formulario.<br>Valida la información introducida                                                                                                    |
| E3-A15-02-1<br>E3-A15-02-1.1<br>E3-A15-02-1.1.1                                                  | 1<br>3<br>5                                   | Ubicar la opción <b>iniciar sesión</b> en la<br>plataforma.<br>Diligenciar el formulario en su<br>totalidad.<br>Llenar todos los campos<br>obligatorios del formulario.<br>Hacer click en el botón <b>iniciar</b><br><b>sesión</b>                                                                                           | 2 4 6                               | Al hacer click en la opción iniciar<br>sesión mostrará el formulario de<br>ingreso.<br>Espera a recibir la orden de<br>finalización de diligenciamiento del<br>formulario.<br>Espera a que el ciudadano termine<br>de llenar los campos obligatorios del<br>formulario.<br>Valida la información introducida<br>por el ciudadano, la registra en la                                                                             |
| E3-A15-02-1<br>E3-A15-02-1.1<br>E3-A15-02-1.1.1<br>E3-A15-02-2.2                                 | 1<br>3<br>5<br>7                              | Ubicar la opción <b>iniciar sesión</b> en la<br>plataforma.<br>Diligenciar el formulario en su<br>totalidad.<br>Llenar todos los campos<br>obligatorios del formulario.<br>Hacer click en el botón <b>iniciar</b><br><b>sesión.</b>                                                                                          | 2<br>4<br>6<br>8                    | Al hacer click en la opción iniciar<br>sesión mostrará el formulario de<br>ingreso.<br>Espera a recibir la orden de<br>finalización de diligenciamiento del<br>formulario.<br>Espera a que el ciudadano termine<br>de llenar los campos obligatorios del<br>formulario.<br>Valida la información introducida<br>por el ciudadano, la registra en la<br>base de datos e ingresa al ciudadano                                     |
| E3-A15-02-1<br>E3-A15-02-1.1<br>E3-A15-02-1.1.1<br>E3-A15-02-2.2                                 | 1<br>3<br>5<br>7                              | Ubicar la opción <b>iniciar sesión</b> en la<br>plataforma.<br>Diligenciar el formulario en su<br>totalidad.<br>Llenar todos los campos<br>obligatorios del formulario.<br>Hacer click en el botón <b>iniciar</b><br><b>sesión.</b>                                                                                          | 2<br>4<br>6<br>8                    | Al hacer click en la opción iniciar<br>sesión mostrará el formulario de<br>ingreso.<br>Espera a recibir la orden de<br>finalización de diligenciamiento del<br>formulario.<br>Espera a que el ciudadano termine<br>de llenar los campos obligatorios del<br>formulario.<br>Valida la información introducida<br>por el ciudadano, la registra en la<br>base de datos e ingresa al ciudadano<br>a su cuenta.                     |
| E3-A15-02-1<br>E3-A15-02-1.1<br>E3-A15-02-1.1.1<br>E3-A15-02-2.2<br>Código del                   | 1<br>3<br>5<br>7<br><b>10.</b>                | Ubicar la opción <b>iniciar sesión</b> en la<br>plataforma.<br>Diligenciar el formulario en su<br>totalidad.<br>Llenar todos los campos<br>obligatorios del formulario.<br>Hacer click en el botón <b>iniciar</b><br><b>sesión.</b><br>Flujo alternativo: (Aquí se registran los                                             | 2<br>4<br>6<br>8                    | Al hacer click en la opción iniciar<br>sesión mostrará el formulario de<br>ingreso.<br>Espera a recibir la orden de<br>finalización de diligenciamiento del<br>formulario.<br>Espera a que el ciudadano termine<br>de llenar los campos obligatorios del<br>formulario.<br>Valida la información introducida<br>por el ciudadano, la registra en la<br>base de datos e ingresa al ciudadano<br>a su cuenta.                     |
| E3-A15-02-1<br>E3-A15-02-1.1<br>E3-A15-02-1.1.1<br>E3-A15-02-2.2<br>Código del<br>requerimiento: | 1<br>3<br>5<br>7<br><b>10.</b><br><i>neco</i> | Ubicar la opción <b>iniciar sesión</b> en la<br>plataforma.<br>Diligenciar el formulario en su<br>totalidad.<br>Llenar todos los campos<br>obligatorios del formulario.<br>Hacer click en el botón <b>iniciar</b><br><b>sesión.</b><br>Flujo alternativo: (Aquí se registran los<br>esarias para el desarrollo del requerimi | 2<br>4<br>6<br>8<br><i>procento</i> | Al hacer click en la opción iniciar<br>sesión mostrará el formulario de<br>ingreso.<br>Espera a recibir la orden de<br>finalización de diligenciamiento del<br>formulario.<br>Espera a que el ciudadano termine<br>de llenar los campos obligatorios del<br>formulario.<br>Valida la información introducida<br>por el ciudadano, la registra en la<br>base de datos e ingresa al ciudadano<br>a su cuenta.<br>Espera a cuenta. |

![](_page_12_Picture_7.jpeg)

![](_page_13_Picture_0.jpeg)

![](_page_13_Picture_1.jpeg)

![](_page_13_Picture_2.jpeg)

![](_page_13_Picture_3.jpeg)

![](_page_13_Picture_4.jpeg)

| E3-A15-02-1                                  | 1                       | Ingreso de una dirección email que no corresponda a su contraseña                                   | 2          | Notificar al ciudadano que<br>ingresar la dirección emai                                         | e debe<br>il es            |  |
|----------------------------------------------|-------------------------|----------------------------------------------------------------------------------------------------|------------|--------------------------------------------------------------------------------------------------|----------------------------|--|
|                                              |                         |                                                                                                    |            | errónea.                                                                                         |                            |  |
| E3-A15-02-1                                  | 3                       | Ingreso de una contraseña que no corresponda a su dirección email.                                  | 4          | Notificar al ciudadano que<br>ingresar la contraseña es                                          | e debe<br>incorrecta.      |  |
| E3-A15-02-1.1.1                              | 5                       | Intentar iniciar sesión con campos<br>vacíos en el formulario.                                      | 6          | Notificar al ciudadano que no puede<br>iniciar sesión sin diligenciar el<br>formulario completo. |                            |  |
|                                              |                         |                                                                                                    |            |                                                                                                  |                            |  |
| Código del                                   | 11.                     | Excepciones: (Aquí se registran los prol                                                            | blem       | as aue se pueden encontrai                                                                       | r para el                  |  |
| requerimiento:                               | des                     | arrollo del requerimiento en condicione.                                                            | s nor      | nales)                                                                                           | <i>p</i>                   |  |
|                                              |                         | Descripción:                                                                                        |            | Flujos afectados:                                                                                |                            |  |
| E3-A15-02-2.2                                | 1                       | Conexión fallida con la base de datos.                                                              | 31.        |                                                                                                  |                            |  |
| E3-A15-02-2.2                                | 2                       | Suspensión del servicio de internet<br>en el momento que el ciudadano de<br>la orden de registrarse | 28,        | 28, 29, 30, 31                                                                                   |                            |  |
| Código del                                   | 12.                     | Notas y asuntos: (Aquí se registran las                                                             | obse       | rvaciones existentes, inforn                                                                     | nación                     |  |
| requerimiento:                               | rele                    | evante o datos claves para el desarrollo                                                            | del re     | equerimiento)                                                                                    |                            |  |
| E3-A15-01-1                                  | •                       | ninguno                                                                                             |            |                                                                                                  |                            |  |
| 17. Requerimientos                           | funci                   | onales por propósito                                                                                |            |                                                                                                  |                            |  |
| Código del<br>propósito:                     | E3-                     | A15-03                                                                                              |            |                                                                                                  |                            |  |
| 1. Lista de Requerim                         | iento                   | os:                                                                                                 |            | Código del                                                                                       |                            |  |
|                                              |                         |                                                                                                    |            | requerimie                                                                                       | nto:                       |  |
| 3. Ubicarse en la opo<br>3.1 click en select | ción a                  | <b>archivos.</b><br>r archivos para abrir un explorador y el                                        | egir e     | l fichero E3-A15-03-:                                                                            | 1<br>1.1                   |  |
| que se subira a la                           | rea.                    |                                                                                                    |            |                                                                                                  | 1 1 1                      |  |
| 3.1.1 Es oblig<br>3.2 click en <b>com</b>    | gator<br><b>parti</b> i | io elegir un archivo para subirlo a la red<br>r                                                     |            | E3-A15-03-                                                                                       | 3.2                        |  |
|                                              |                         |                                                                                                    |            |                                                                                                  |                            |  |
| Codigo del                                   |                         | 2. Descripcion por requerimiento:                                                                   | 3.5        | ecuencia de estimulos – re                                                                       | espuesta                   |  |
| F3-Δ15-03-1                                  |                         | Lina vez el funcionario se encuentre                                                                | Fn         | a narte frontal de la nágir                                                                      | na nrincinal               |  |
|                                              |                         | dentro de su cuenta, debe ubicar la                                                                 | se         | encuentra la opción <b>archi</b>                                                                 | <b>vos.</b> esta le        |  |
|                                              |                         | opción <b>archivos</b> que se encontrará en<br>la parte frontal de la página principal.             | per<br>cor | mitirá al funcionario alime<br>ficheros de diferentes tipo                                       | entar la red               |  |
| E3-A15-03-1.1                                |                         | Cuando el funcionario se encuentre<br>ubicado en la opción <b>archivos</b> ,                        | Una<br>env | n vez ubicado en <b>archivos,</b><br>iará al ciudadano a un exp                                  | esta opción<br>olorador de |  |

![](_page_13_Picture_9.jpeg)

![](_page_14_Picture_0.jpeg)

![](_page_14_Picture_1.jpeg)

![](_page_14_Picture_2.jpeg)

![](_page_14_Picture_3.jpeg)

![](_page_14_Picture_4.jpeg)

|                              | d<br>re                                    | eberá<br>ed                                        | elegir                                           | el fich                              | ero a su                                | ıbir a la                                            | archivos que permit<br>ficheros existentes en<br>cómputo.                                                             | irá buscar los<br>su equipo de                           |
|------------------------------|--------------------------------------------|----------------------------------------------------|--------------------------------------------------|--------------------------------------|-----------------------------------------|------------------------------------------------------|----------------------------------------------------------------------------------------------------|----------------------------------------------------------|
| E3-A15-03-1.1.1              | E:<br>u<br>e:                              | s oblig<br>n arch<br>xplorad                       | atorio<br>iivo ui<br>lor de                      | que el<br>na vez<br>archivo          | funciona<br>desplea                     | ario elija<br>gado el                                | El funcionario debe e<br>obligatoria un archivo<br>red. de no ser así.                                                | egir de manera<br>para subirlo a la<br>será imposible    |
| E3-A15-03-3.2                | U<br>fu<br>p                               | na ve<br>inciona<br>ara que                        | ez ele<br>ario de<br>e el fich                   | egido<br>be hac<br>nero se           | el arch<br>cer click<br>ea elegido      | iivo, el<br>en abrir<br>o                            | terminar con éxito esta a<br>Una vez elegido el archi<br>puede publicarlo en la re<br>hacer click en <b>compartir</b> | vo el funcionario<br>ed social solo con                  |
|                              |                                            |                                                    |                                                  |                                      |                                         |                                                      |                                                                                                    |                                                          |
| 4. Interfaces Externa        | is por l                                   | Requer                                             | imient                                           | os:                                  |                                         |                                                      |                                                                                                    |                                                          |
| Código del<br>requerimiento: | IU                                         | ІН                                                 | IS                                               | IC                                   | Observ                                  | aciones s                                            | obre las Interfaces:                                                                                                  |                                                          |
| E3-A15-03-1                  | Si                                         | No                                                 | No                                               | No                                   | La opcio<br>la págir                    | ón <b>archiv</b><br>na princip                       | <b>os</b> debe estar situada en l<br>al.                                                                              | a parte frontal de                                       |
| E3-A15-03-1.1                | Si                                         | No                                                 | No                                               | No                                   | El expl<br>manejo                       | orador d                                             | e archivos debe ser se                                                                                                | ncillo y de fácil                                        |
| E3-A15-03-1.1.1.             | Si                                         | No                                                 | No                                               | No                                   | _                                       |                                                      |                                                                                                    |                                                          |
| E3-A15-03-3.2                | Si                                         | No                                                 | No                                               | No                                   | De no e<br>no pue<br>archivo<br>Una ve  | elegir un a<br>ede termi<br>previo.<br>z el arch     | archivo, debe notificarle a<br>inar este proceso sin la<br>ivo haya sido selecciona                                   | l funcionario que<br>selección de un<br>do y subido a la |
|                              |                                            |                                                    |                                                  |                                      | platafo<br>exitosa                      | rma, deb<br>del fiche                                | e notificarse al funcion<br>ro y permitir su visualizaci                                                              | ario de la carga<br>ón en la red.                        |
| 5. Reglas del Negocio        | o por R                                    | equer                                              | imient                                           | os:                                  |                                         |                                                      | ••                                                                                                    |                                                          |
| Código del                   | Defin                                      | nición d                                           | le la re                                         | egla:                                |                                         | Solucio                                              | nes:                                                                                                    | Fuente:                                                  |
| requerimiento:               |                                            |                                                    |                                                  |                                      |                                         |                                                      | .,                                                                                                    |                                                          |
| E3-A15-03-1                  | Las c<br>ciuda<br>de ai<br>mane<br>intuit  | opcione<br>Idano<br>rchivos<br>era fá<br>tivo.     | es que<br>hacia<br>debe<br>ácil y                | encarr<br>el exp<br>n ubica<br>de    | inan al<br>lorador<br>arse de<br>acceso | La o<br>encontr<br>de la pa                          | pción <b>archivos</b> se<br>ará en la parte frontal<br>gina                                                           | Procedimiento.                                           |
| E3-A15-03-1.1                | El ex<br>ser d<br>el fu<br>archi<br>ser fá | plorad<br>e fácil<br>nciona<br>vos de<br>ácil e in | or de<br>entene<br>rio, la<br>entro e<br>tuitiva | archivo<br>dimien<br>búsqu<br>de est | os debe<br>to para<br>ieda de<br>e debe | La apari<br>archivos<br>entendi                      | encia del explorador de<br>s debe ser amigable y<br>ble.                                                              | Procedimiento.                                           |
| E3-A15-03-1.1.1              | Las a<br>selec<br>apare<br>funci           | alertas<br>ción<br>ecer er<br>onario               | que<br>de<br>n un lu                             | indican<br>una<br>ugar vi            | a la no<br>archivo<br>sible al          | Cuando<br>archivo<br>selecció<br>mensaje<br>funciona | se intente subir un<br>sin haber realizado una<br>n previa, surgirá un<br>e que advierte al<br>ario que no puede      | Procedimiento.                                           |

![](_page_14_Picture_8.jpeg)

![](_page_15_Picture_0.jpeg)

![](_page_15_Picture_1.jpeg)

![](_page_15_Picture_2.jpeg)

![](_page_15_Picture_3.jpeg)

![](_page_15_Picture_4.jpeg)

![](_page_15_Picture_5.jpeg)

|                       |                                                                                                    | cargar un archivo sin antes                                                                                                    |                    |
|-----------------------|----------------------------------------------------------------------------------------------------|----------------------------------------------------------------------------------------------------|--------------------|
|                       |                                                                                                    | habeno seleccionado.                                                                                                    |                    |
| E3-A15-03-3.2         | Una vez el archivo se haya<br>seleccionado, se cargara de<br>manera satisfactoria en la red.<br>El funcionario recibirá su<br>respectiva notificación<br>anunciando que su carga<br>exitosa. | El funcionario sabrá que su<br>archivo fue cargado<br>exitosamente cuando en la<br>parte superior de la pantalla<br>aparezca un mensaje que le<br>informe que el archivo fue<br>subido exitosamente.<br>Además, el funcionario podrá<br>mirar el archivo que acabo de<br>cargar. | Procedimiento.     |
| Casos de Uso del Sist | tema por Requerimientos:                                                                                                    | _                                                                                                    |                    |
| Código del            | <b>6. Actores:</b> (Aquí se registran los co                                                                                                    | argos o funciones que intervienen e                                                                                                    | en el desarrollo   |
| requerimiento:        | del requerimiento)                                                                                                    |                                                                                                    |                    |
| E3-A15-U3-1.          | 1 TUNCIONALIO<br>2 Opción archivos                                                                                                    |                                                                                                    |                    |
|                       | 2. Opcion archivos.                                                                                                    |                                                                                                    |                    |
| E3-A15-03-1.1         | 1. Funcionario.                                                                                                    |                                                                                                    |                    |
|                       | 2. Opción archivos.                                                                                                    |                                                                                                    |                    |
|                       |                                                                                                    |                                                                                                    |                    |
| E3-A15-03-1.1.1       | 1. Funcionario.                                                                                                    |                                                                                                    |                    |
|                       | 2. Opción <b>archivos.</b>                                                                                                    |                                                                                                    |                    |
|                       | 1 Euncionario                                                                                                    |                                                                                                    |                    |
| E3-A15-03-3.2         | 2. Opción <b>archivos</b> .                                                                                                    |                                                                                                    |                    |
|                       |                                                                                                    |                                                                                                    |                    |
| Código del            | 7. Precondiciones: (Aquí se registre                                                                                                    | an los condicionamientos existente                                                                                                    | es para iniciar el |
| requerimiento:        | desarrollo del requerimiento sin nii                                                                                                    | nguna novedad)                                                                                                    |                    |
| E3-A15-03-1           | 1. registro del funcionario.                                                                                                    |                                                                                                    |                    |
|                       | 2. Inicio se sesión del función                                                                                                    | nario.                                                                                                    |                    |
| E3-A15-03-1.1         | 1. La plataforma mostrará la                                                                                                    | a opción <b>archivos</b> y un explorador o                                                                                                    | de archivos.       |
|                       |                                                                                                    |                                                                                                    |                    |
| E3-A15-03-1.1.1       | 1. elegir un archivo.                                                                                                    |                                                                                                    |                    |
| E3-A15-03-3.2         | 1. elegir un archivo valido ta                                                                                                    | anto en tamaño como en tipo.                                                                                                    |                    |
|                       |                                                                                                    |                                                                                                    |                    |
|                       |                                                                                                    |                                                                                                    |                    |
|                       |                                                                                                    |                                                                                                    |                    |
| Código del            | 8. Post-condiciones: (Aquí se regis                                                                                                    | tran los condicionamientos existen                                                                                                    | tes para           |
| requerimiento:        | terminar el desarrollo del requerim                                                                                                    | niento sin ninguna noveada)                                                                                                    |                    |
| E2-A12-03-1           | 1. WOSCIALIA INTELIAZ PLINCI                                                                                                    | pai de la platatorifia.                                                                                                    |                    |
| E3-A15-03-1.1         | 1. Presentar la opción archi                                                                                                    | vos.                                                                                                    |                    |
|                       |                                                                                                    |                                                                                                    |                    |
| E3-A15-03-1.1.1       | 1. Solicitar la elección de un                                                                                                    | archivo mediante el explorador de                                                                                                    | e archivos.        |
|                       | 2. Permitir la selección de u                                                                                                    |                                                                                                    |                    |
|                       |                                                                                                    |                                                                                                    |                    |

![](_page_16_Picture_0.jpeg)

![](_page_16_Picture_1.jpeg)

![](_page_16_Picture_2.jpeg)

![](_page_16_Picture_3.jpeg)

![](_page_16_Picture_4.jpeg)

| E3-A15-03-3.2                                                                                                    |                                                                                                  | 1. Validar y registrar el archivo selec                                                                                                    | ciona                                                | ado.                                                                                                    |
|----------------------------------------------------------------------------------------------------|--------------------------------------------------------------------------------------------------|----------------------------------------------------------------------------------------------------|------------------------------------------------------|----------------------------------------------------------------------------------------------------|
|                                                                                                    |                                                                                                  | 2. cargar y subir el archivo a la plata                                                                                                    | form                                                 | а.                                                                                                    |
|                                                                                                    |                                                                                                  | 3. Notificar al ciudadano si el archivo                                                                                                    | o se s                                               | subió con éxito.                                                                                                    |
| Código del                                                                                                    | 9. F                                                                                             | lujo normal: (Aquí se registran los proc                                                                                                    | edim                                                 | ientos, pasos o actividades necesarias                                                                                                    |
| requerimiento:                                                                                                    | pare                                                                                             | a el desarrollo del requerimiento en con                                                                                                    | ndicio                                               | nes normales)                                                                                                    |
|                                                                                                    |                                                                                                  | Acción del actor:                                                                                                    |                                                      | Respuesta del Sistema:                                                                                                    |
| E3-A15-03-1                                                                                                    | 1                                                                                                | Ubicar la opción <b>archivos</b> en la<br>plataforma.                                                                                                    | 2                                                    | Al hacer click en la opción <b>archivos</b><br>mostrará el explorador de archivos.                                                                                                |
| E3-A15-03-1.1                                                                                                    | 3                                                                                                | Ubicar el archivo a cargar mediante<br>el explorador de archivos.                                                                                                    | 4                                                    | Espera a que el funcionario elija un<br>archivo.                                                                                                    |
| E3-A15-03-1.1.1                                                                                                    | 5                                                                                                | Elegir un archivo.                                                                                                    | 6                                                    | Carga el archivo.                                                                                                    |
| E3-A15-03-3.2                                                                                                    | 7                                                                                                | Hacer click en el botón <b>compartir.</b>                                                                                                    | 8                                                    | Valida el archivo cargado por el<br>funcionario y lo sube a la red                                                                                                    |
| Código del                                                                                                    | 10.                                                                                              | Flujo alternativo: (Aquí se registran los                                                                                                    | proc                                                 | redimientos, pasos o actividades                                                                                                    |
| requerimiento:                                                                                                    | nec                                                                                              | esarias para el desarrollo del requerimi                                                                                                    | ento                                                 | en condiciones anormales)                                                                                                    |
|                                                                                                    |                                                                                                  | Acción del actor:                                                                                                    |                                                      | Respuesta del Sistema:                                                                                                    |
| E3-A15-03-1.1.1                                                                                                    | 1                                                                                                | Intentar subir un archivo sin                                                                                                    | 2                                                    | Notificar al funcionario que debe                                                                                                    |
|                                                                                                    |                                                                                                  | seleccionarlo.                                                                                                    |                                                      | seleccionar un archivo.                                                                                                    |
|                                                                                                    |                                                                                                  |                                                                                                    |                                                      |                                                                                                    |
|                                                                                                    |                                                                                                  |                                                                                                    |                                                      |                                                                                                    |
| Código del                                                                                                    | 11.                                                                                              | Excepciones: (Aquí se registran los prol                                                                                                    | blem                                                 | as que se pueden encontrar para el                                                                                                    |
| Código del<br>requerimiento:                                                                                                    | <b>11.</b> <i>desc</i>                                                                           | <b>Excepciones:</b> (Aquí se registran los prol<br>arrollo del requerimiento en condicione                                                                                                    | blem<br>s nor                                        | as que se pueden encontrar para el<br>males)                                                                                                    |
| Código del<br>requerimiento:                                                                                                    | <b>11.</b> <i>desc</i>                                                                           | Excepciones: (Aquí se registran los prol<br>arrollo del requerimiento en condicione<br>Descripción:                                                                                                    | blem<br>s nor                                        | as que se pueden encontrar para el<br>males)<br>Flujos afectados:                                                                                                    |
| Código del<br>requerimiento:<br>E3-A15-03-3.2                                                                                                    | <b>11.</b><br>deso<br>1                                                                          | Excepciones: (Aquí se registran los prol<br>arrollo del requerimiento en condicione<br>Descripción:<br>Conexión fallida con la base de<br>datos.                                                                                                    | blem<br>s nor<br>43.                                 | as que se pueden encontrar para el<br>males)<br>Flujos afectados:<br>7                                                                                                    |
| Código del<br>requerimiento:<br>E3-A15-03-3.2<br>E3-A15-03-3.2                                                                                                    | 11.<br>desa<br>1<br>2                                                                            | Excepciones: (Aquí se registran los prol<br>arrollo del requerimiento en condicione<br>Descripción:<br>Conexión fallida con la base de<br>datos.<br>Suspensión del servicio de internet<br>en el momento que el ciudadano de<br>la orden de registrarse.                                                                                                    | blem<br>s nor<br>43.<br>43.                          | as que se pueden encontrar para el<br>males)<br>Flujos afectados:<br>7<br>3, 43.5, 43.7                                                                                           |
| Código del<br>requerimiento:<br>E3-A15-03-3.2<br>E3-A15-03-3.2                                                                                                    | <b>11.</b> <i>desc</i><br>1<br>2<br>3                                                            | Excepciones: (Aquí se registran los prol<br>arrollo del requerimiento en condicione<br>Descripción:<br>Conexión fallida con la base de<br>datos.<br>Suspensión del servicio de internet<br>en el momento que el ciudadano de<br>la orden de registrarse.<br>Elegir un archivo con una extensión<br>no soportada por la plataforma.                                                                                                    | 43.                                                  | as que se pueden encontrar para el<br>males)<br>Flujos afectados:<br>7<br>3, 43.5, 43.7<br>5, 43.7                                                                                |
| Código del<br>requerimiento:<br>E3-A15-03-3.2<br>E3-A15-03-3.2                                                                                                    | <b>11.</b> desa<br>1<br>2<br>3<br>4                                                              | Excepciones: (Aquí se registran los prol<br>arrollo del requerimiento en condicione<br>Descripción:<br>Conexión fallida con la base de<br>datos.<br>Suspensión del servicio de internet<br>en el momento que el ciudadano de<br>la orden de registrarse.<br>Elegir un archivo con una extensión<br>no soportada por la plataforma.<br>Seleccionar un archivo que exceda<br>el tamaño permitido por la red.                                                                                                    | 43.<br>43.                                           | as que se pueden encontrar para el<br>males)<br>Flujos afectados:<br>7<br>3, 43.5, 43.7<br>5, 43.7<br>5, 43.7                                                                     |
| Código del<br>requerimiento:<br>E3-A15-03-3.2<br>E3-A15-03-3.2<br>Código del                                                                                                   | 11.<br>desa<br>1<br>2<br>3<br>4<br>12.                                                           | Excepciones: (Aquí se registran los prol<br>arrollo del requerimiento en condicione<br>Descripción:<br>Conexión fallida con la base de<br>datos.<br>Suspensión del servicio de internet<br>en el momento que el ciudadano de<br>la orden de registrarse.<br>Elegir un archivo con una extensión<br>no soportada por la plataforma.<br>Seleccionar un archivo que exceda<br>el tamaño permitido por la red.<br>Notas y asuntos: (Aquí se registran las                                                                                                    | blem<br>s nor<br>43.<br>43.<br>43.<br>43.            | as que se pueden encontrar para el<br>males)<br>Flujos afectados:<br>7<br>3, 43.5, 43.7<br>5, 43.7<br>5, 43.7<br>rvaciones existentes, información                                |
| Código del<br>requerimiento:<br>E3-A15-03-3.2<br>E3-A15-03-3.2<br>Código del<br>requerimiento:                                                                                 | 11.<br>desc<br>1<br>2<br>3<br>4<br>12.<br>rele                                                   | Excepciones: (Aquí se registran los prol<br>arrollo del requerimiento en condicione<br>Descripción:<br>Conexión fallida con la base de<br>datos.<br>Suspensión del servicio de internet<br>en el momento que el ciudadano de<br>la orden de registrarse.<br>Elegir un archivo con una extensión<br>no soportada por la plataforma.<br>Seleccionar un archivo que exceda<br>el tamaño permitido por la red.<br>Notas y asuntos: (Aquí se registran las<br>vante o datos claves para el desarrollo                                                                                                    | 43.<br>43.<br>43.<br>43.<br>43.<br>43.               | as que se pueden encontrar para el<br>males)<br>Flujos afectados:<br>7<br>3, 43.5, 43.7<br>5, 43.7<br>5, 43.7<br>rvaciones existentes, información<br>equerimiento)               |
| Código del<br>requerimiento:<br>E3-A15-03-3.2<br>E3-A15-03-3.2<br>Código del<br>requerimiento:<br>E3-A15-01-1                                                                  | 11.<br>desa<br>1<br>2<br>3<br>4<br>12.<br>rele<br>•                                              | Excepciones: (Aquí se registran los prol<br>arrollo del requerimiento en condicione<br>Descripción:<br>Conexión fallida con la base de<br>datos.<br>Suspensión del servicio de internet<br>en el momento que el ciudadano de<br>la orden de registrarse.<br>Elegir un archivo con una extensión<br>no soportada por la plataforma.<br>Seleccionar un archivo que exceda<br>el tamaño permitido por la red.<br>Notas y asuntos: (Aquí se registran las<br>vante o datos claves para el desarrollo<br>Validar el tipo de archivos que soporta                                                              | 43.<br>43.<br>43.<br>43.<br>43.<br>43.<br>43.        | as que se pueden encontrar para el<br>males)<br>Flujos afectados:<br>7<br>3, 43.5, 43.7<br>5, 43.7<br>5, 43.7<br><i>rvaciones existentes, información</i><br>equerimiento)<br>ed. |
| Código del<br>requerimiento:<br>E3-A15-03-3.2<br>E3-A15-03-3.2<br>Código del<br>requerimiento:<br>E3-A15-01-1                                                                  | 11.<br>desa<br>1<br>2<br>3<br>4<br>12.<br>rele<br>•<br>•                                         | Excepciones: (Aquí se registran los prol<br>arrollo del requerimiento en condicione<br>Descripción:<br>Conexión fallida con la base de<br>datos.<br>Suspensión del servicio de internet<br>en el momento que el ciudadano de<br>la orden de registrarse.<br>Elegir un archivo con una extensión<br>no soportada por la plataforma.<br>Seleccionar un archivo que exceda<br>el tamaño permitido por la red.<br>Notas y asuntos: (Aquí se registran las<br>vante o datos claves para el desarrollo<br>Validar el tipo de archivos que soporta                                                              | 43.<br>43.<br>43.<br>43.<br>43.<br>43.<br>43.        | as que se pueden encontrar para el<br>males)<br>Flujos afectados:<br>7<br>3, 43.5, 43.7<br>5, 43.7<br>5, 43.7<br>rvaciones existentes, información<br>equerimiento)<br>ed.        |
| Código del<br>requerimiento:<br>E3-A15-03-3.2<br>E3-A15-03-3.2<br>Código del<br>requerimiento:<br>E3-A15-01-1<br>18. Requerimientos                                            | 11.<br>desa<br>1<br>2<br>3<br>4<br>12.<br>rele<br>•<br>•<br>funcio                               | Excepciones: (Aquí se registran los prol<br>arrollo del requerimiento en condicione<br>Descripción:<br>Conexión fallida con la base de<br>datos.<br>Suspensión del servicio de internet<br>en el momento que el ciudadano de<br>la orden de registrarse.<br>Elegir un archivo con una extensión<br>no soportada por la plataforma.<br>Seleccionar un archivo que exceda<br>el tamaño permitido por la red.<br>Notas y asuntos: (Aquí se registran las<br>vante o datos claves para el desarrollo<br>Validar el tipo de archivos que soporta<br>Validar el tamaño de los archivos<br>onales por propósito | 43.<br>43.<br>43.<br>43.<br>43.<br>43.<br>43.        | as que se pueden encontrar para el<br>males)<br>Flujos afectados:<br>7<br>3, 43.5, 43.7<br>5, 43.7<br>5, 43.7<br>rvaciones existentes, información<br>equerimiento)<br>ed.        |
| Código del<br>requerimiento:<br>E3-A15-03-3.2<br>E3-A15-03-3.2<br>Código del<br>requerimiento:<br>E3-A15-01-1<br>18. Requerimientos<br>Código del                              | 11.<br>desc<br>1<br>2<br>3<br>4<br>12.<br>rele<br>•<br>funcio<br>E3-A                            | Excepciones: (Aquí se registran los prol<br>arrollo del requerimiento en condicione<br>Descripción:<br>Conexión fallida con la base de<br>datos.<br>Suspensión del servicio de internet<br>en el momento que el ciudadano de<br>la orden de registrarse.<br>Elegir un archivo con una extensión<br>no soportada por la plataforma.<br>Seleccionar un archivo que exceda<br>el tamaño permitido por la red.<br>Notas y asuntos: (Aquí se registran las<br>vante o datos claves para el desarrollo<br>Validar el tipo de archivos que soporta<br>Validar el tamaño de los archivos<br>Dales por propósito  | 43.<br>43.<br>43.<br>43.<br>43.<br>43.<br>43.        | as que se pueden encontrar para el<br>males)<br>Flujos afectados:<br>7<br>3, 43.5, 43.7<br>5, 43.7<br>5, 43.7<br>rvaciones existentes, información<br>equerimiento)<br>ed.        |
| Código del<br>requerimiento:<br>E3-A15-03-3.2<br>E3-A15-03-3.2<br>Código del<br>requerimiento:<br><i>E3-A15-</i> 01-1<br><b>18. Requerimientos</b><br>Código del<br>propósito: | 11.<br>desc<br>1<br>2<br>3<br>4<br>12.<br>rele<br>•<br>•<br>•<br>funcio<br>E3-A                  | Excepciones: (Aquí se registran los prol<br>arrollo del requerimiento en condicione<br>Descripción:<br>Conexión fallida con la base de<br>datos.<br>Suspensión del servicio de internet<br>en el momento que el ciudadano de<br>la orden de registrarse.<br>Elegir un archivo con una extensión<br>no soportada por la plataforma.<br>Seleccionar un archivo que exceda<br>el tamaño permitido por la red.<br>Notas y asuntos: (Aquí se registran las<br>vante o datos claves para el desarrollo<br>Validar el tipo de archivos que soporta<br>Validar el tamaño de los archivos<br>Onales por propósito | 43.<br>43.<br>43.<br>43.<br>43.<br>43.<br>43.<br>43. | as que se pueden encontrar para el<br>males)<br>Flujos afectados:<br>7<br>3, 43.5, 43.7<br>5, 43.7<br>5, 43.7<br>rvaciones existentes, información<br>equerimiento)<br>ed.        |
| Código del<br>requerimiento:<br>E3-A15-03-3.2<br>E3-A15-03-3.2<br>Código del<br>requerimiento:<br>E3-A15-01-1<br>18. Requerimientos<br>Código del<br>propósito:                | 11.<br>desc<br>1<br>2<br>3<br>4<br>12.<br>rele<br>•<br>•<br>•<br>•<br>•<br>•<br>•<br>•<br>•<br>• | Excepciones: (Aquí se registran los prol<br>arrollo del requerimiento en condicione<br>Descripción:<br>Conexión fallida con la base de<br>datos.<br>Suspensión del servicio de internet<br>en el momento que el ciudadano de<br>la orden de registrarse.<br>Elegir un archivo con una extensión<br>no soportada por la plataforma.<br>Seleccionar un archivo que exceda<br>el tamaño permitido por la red.<br>Notas y asuntos: (Aquí se registran las<br>vante o datos claves para el desarrollo<br>Validar el tipo de archivos que soporta<br>Validar el tamaño de los archivos<br>Dales por propósito  | 43.<br>43.<br>43.<br>43.<br>43.<br>43.<br>43.        | as que se pueden encontrar para el<br>males)<br>Flujos afectados:<br>7<br>3, 43.5, 43.7<br>5, 43.7<br>5, 43.7<br>rvaciones existentes, información<br>equerimiento)<br>ed.        |

![](_page_16_Picture_8.jpeg)

![](_page_17_Picture_0.jpeg)

![](_page_17_Picture_1.jpeg)

![](_page_17_Picture_3.jpeg)

| 1. Lista de Requerim     | ientos         | :                                          |          |         |                        |                                       | Código del                |  |  |
|--------------------------|----------------|--------------------------------------------|----------|---------|------------------------|---------------------------------------|---------------------------|--|--|
|                          |                |                                            |          |         |                        |                                       | requerimiento:            |  |  |
| 4. Ubicarse en la opo    | ción <b>ev</b> | entos.                                     |          |         |                        |                                       | E3-A15-04-1               |  |  |
| 4.1 diligenciar el       | formu          | lario de                                   | e creac  | ión de  | eventos.               |                                       | E3-A15-04-1.1             |  |  |
| 4.1.1 Es obli            | igatori        | o dilige                                   | nciar e  | el form | ulario por complet     | .0.                                   | E3-A15-04-1.1.1           |  |  |
| 4.2 click en <b>crea</b> | r.             |                                            |          |         |                        |                                       | E3-A15-04-4.2             |  |  |
|                          |                |                                            |          |         |                        |                                       |                           |  |  |
| Código del               | 2              | . Descr                                    | ipción   | por re  | querimiento:           | 3. Secuencia de e                     | estímulos – respuesta     |  |  |
| requerimiento:           |                |                                            | •        | •       | •                      | por requerimient                      | to:                       |  |  |
| E3-A15-04-1              | U              | na vez                                     | el fur   | ncionai | rio se encuentre       | En la parte super                     | ior lateral derecha de la |  |  |
|                          | d              | entro                                      | de su    | cuenta  | , debe ubicar la       | página principal                      | se encuentra la opción    |  |  |
|                          | 0              | opción <b>eventos</b> que se encontrará en |          |         |                        | eventos, solo los funcionarios tienen |                           |  |  |
|                          | la             | i parte                                    | superi   | or late | ral derecha de la      | acceso a esta opo                     | tión.                     |  |  |
|                          | р              | ágina p                                    | principa | al.     |                        |                                       |                           |  |  |
|                          |                |                                            |          |         |                        |                                       |                           |  |  |
| E3-A15-04-1.1            | C              | uando                                      | el fur   | ncionar | io se encuentre        | El formulario de                      | e creación de eventos     |  |  |
|                          | u<br>d         |                                            | en el    | tormul  | lario de creación      | consta de 4 ca                        | ampos, dichos campos      |  |  |
|                          | u<br>d         |                                            | con la   | inforn  |                        | requieren la sigui                    |                           |  |  |
|                          | r u            |                                            |          | mon     | nacion que se le       | Nombre                                |                           |  |  |
|                          |                | equiere                                    |          |         |                        |                                       | In ininin v hann da       |  |  |
|                          |                |                                            |          |         |                        | • Hora d                              | le inicio y nora de       |  |  |
|                          |                |                                            |          |         |                        | finalizac                             | ion.                      |  |  |
|                          |                |                                            |          |         |                        | <ul> <li>Donde.</li> </ul>            |                           |  |  |
|                          |                |                                            |          |         |                        | <ul> <li>Cuando.</li> </ul>           |                           |  |  |
| E3-A15-04-1.1.1          | F              | l formi                                    | ulario d | doho c  | star lleno en su       | El funcionario d                      | oho digitar da manara     |  |  |
|                          | t              | otalida                                    | d. la in | formad  | ción requerida es      | obligatoria la int                    | formación solicitada en   |  |  |
|                          | 0              | bligato                                    | ria.     |         |                        | estos cuatro cam                      | pos, de no hacerlo, será  |  |  |
|                          |                | U                                          |          |         |                        | imposible la cr                       | eación de un nuevo        |  |  |
|                          |                |                                            |          |         |                        | evento.                               |                           |  |  |
|                          |                |                                            |          |         |                        |                                       |                           |  |  |
| E3-A15-04-4.2            | D              | iligenc                                    | iada l   | a info  | rmación en su          |                                       |                           |  |  |
|                          | to             | otalida                                    | d, el fu | inciona | ario procede a la      | Ya diligenciado e                     | l formulario de manera    |  |  |
|                          | C              | reacior                                    | i de un  | nuevo   | evento.                | correcta, el funci                    | ionario debe hacer click  |  |  |
|                          |                |                                            |          |         |                        | en <b>crear</b> para p                | oder dar origen a un      |  |  |
|                          |                |                                            |          |         |                        | nuevo evento.                         |                           |  |  |
| 4. Interfaces Externa    | is por l       | Requer                                     | imient   | os:     |                        | 1                                     |                           |  |  |
| Código del               | IU             | IH                                         | IS       | IC      | Observaciones s        | obre las Interfaces                   | :                         |  |  |
| requerimiento:           |                |                                            |          |         |                        |                                       |                           |  |  |
| E3-A15-04-1              | Si             | No                                         | No       | No      | La opción <b>event</b> | os debe estar situa                   | ada en la parte superior  |  |  |
|                          |                |                                            |          |         | derecha de la pá       | gina.                                 |                           |  |  |
|                          |                |                                            |          |         |                        |                                       |                           |  |  |
| E3-A15-04-1.1            | Si             | NO                                         | No       | No      | Cada campo que         | e constituye el for                   | mulario de creación de    |  |  |
|                          |                |                                            |          |         | eventos debe te        | ener un nombre (                      | que describa el tipo de   |  |  |
|                          |                |                                            |          |         | information que        | SUIICILA.                             |                           |  |  |
|                          |                |                                            |          |         | Aquellos campos        | s que queden en h                     | lanco dehen distinguirse  |  |  |
|                          | I              |                                            |          |         | Aquentos campos        | yac yacuen en b                       | aneo acoen aistinguilse   |  |  |

![](_page_17_Picture_7.jpeg)

![](_page_17_Picture_8.jpeg)

![](_page_18_Picture_0.jpeg)

![](_page_18_Picture_2.jpeg)

![](_page_18_Picture_3.jpeg)

![](_page_18_Picture_4.jpeg)

ParqueSoft<sup>®</sup> Pasto

| No                                                                  | No                                                                                                    | No                                                                                                    | Una ve<br>poder v                                                                                                    | z diligenciado el formulario, el f<br>risualizar el evento creado.                                                                                                    | uncionario debe                                                                                                    |
|---------------------------------------------------------------------|----------------------------------------------------------------------------------------------------|----------------------------------------------------------------------------------------------------|----------------------------------------------------------------------------------------------------|----------------------------------------------------------------------------------------------------|----------------------------------------------------------------------------------------------------|
|                                                                     |                                                                                                    |                                                                                                    |                                                                                                    |                                                                                                    |                                                                                                    |
| r Requer                                                            | imient                                                                                                    | os:                                                                                                    |                                                                                                    |                                                                                                    |                                                                                                    |
| finición d                                                          | de la re                                                                                                    | gla:                                                                                                    |                                                                                                    | Soluciones:                                                                                                    | Fuente:                                                                                                    |
|                                                                     |                                                                                                    | _                                                                                                    |                                                                                                    |                                                                                                    |                                                                                                    |
| opcione<br>ncionario<br>creaciór<br>ben ubic<br>le acceso           | es que<br>hacia<br>de nu<br>arse de<br>intuitiv                                                                                                    | encam<br>el for<br>uevos e<br>e mane<br>vo.                                                                                                    | ninan al<br>mulario<br>eventos<br>era fácil                                                                                                    | La opción <b>eventos</b> se<br>encontrará en la parte superior<br>derecha de la pagina                                                                                                    | Procedimiento.                                                                                                    |
| s camp<br>ben ser<br>alidad,<br>mulario<br>mplicado                 | os de<br>enten<br>dilige<br>no<br>para e                                                                                                    | el form<br>dibles<br>enciar<br>debe<br>l funcio                                                                                                    | mulario<br>en su<br>este<br>er ser<br>onario.                                                                                                    | Al desplegarse el formulario,<br>este tendrá una imagen<br>agradable al usuario y será de<br>fácil manejo.                                                                                                    | Procedimiento.                                                                                                    |
| alerta<br>ompleta<br>lugar vis                                      | s de<br>deben<br>ible al f                                                                                                    | infor<br>apare<br>funcior                                                                                                    | mación<br>ecer en<br>nario.                                                                                                    | Cuando se intente crear un<br>nuevo evento sin haber<br>diligenciado el formulario por<br>completo, surgirá un mensaje<br>informando al funcionario<br>sobre los campos en los cuales<br>se encuentra la información<br>faltante.                                                                                                    | Procedimiento.                                                                                                    |
| a vez l<br>mpleta e<br>ación de<br>acionario<br>isfactoria<br>ento. | a info<br>en el f<br>e nuevo<br>amente                                                                                                    | rmació<br>formula<br>os even<br>e un                                                                                                    | on esté<br>ario de<br>ntos, el<br>crea<br>nuevo                                                                                                    | El funcionario sabrá que la<br>creación de su evento fue<br>exitosa cuando pueda visualizar<br>el evento que acabo de crear.                                                                                                    | Procedimiento.                                                                                                    |
| a por Rec                                                           | uerim                                                                                                    | ientos                                                                                                    |                                                                                                    |                                                                                                    |                                                                                                    |
| Actores:                                                            | (Aqui s                                                                                                    | e regis                                                                                                    | tran los d                                                                                                    | cargos o funciones que intervienen e                                                                                                    | en el aesarrollo                                                                                                    |
| 1 fu                                                                | ncionar                                                                                                    | rio                                                                                                    |                                                                                                    |                                                                                                    |                                                                                                    |
| 1. Fu<br>1. Fu<br>2. Or<br>1. Fu<br>1. Fu<br>2. Or                  | nciona<br>nciona<br>oción e<br>nciona<br>oción e                                                                                                    | rio.<br>ventos<br>ventos<br>rio.<br>ventos                                                                                                    |                                                                                                    |                                                                                                    |                                                                                                    |
|                                                                     | i No<br>r Requer<br>finición c<br>s opcione<br>s opcione<br>creación<br>ben ubica<br>de acceso<br>s campe<br>ben ser<br>talidad,<br>rmulario<br>mplicado<br>s alerta<br>completa<br>lugar vis<br>na vez la<br>mpleta e<br>eación de<br>ncionario<br>tisfactoria<br>ento.<br>a por Rec<br>Actores:<br><i>1 requerin</i><br>1 fun<br>2. Op<br>1. Fu<br>2. Op | i No No<br>r Requerimient<br>r Requerimient<br>r Req | i No No No<br>r Requerimientos:<br>finición de la regla:<br>s opciones que encam<br>ncionario hacia el for<br>creación de nuevos el<br>ben ubicarse de mane<br>de acceso intuitivo.<br>s campos del for<br>ben ser entendibles<br>talidad, diligenciar<br>rmulario no debe<br>mplicado para el funcio<br>s alertas de infor<br>completa deben apare<br>lugar visible al funcior<br>ha vez la informació<br>mpleta en el formula<br>eación de nuevos eve<br>ncionario<br>tisfactoriamente un<br>ento.<br>a por Requerimientos:<br><i>l funcionario</i><br>2. Opción eventos<br>1. Funcionario.<br>2. Opción eventos<br>1. Funcionario.<br>2. Opción eventos | i No No No No or No no poder vertices in the intervention of the second second | i       No       No       poder visualizar el evento creado.         ir Requerimientos:       rrequerimientos:         finición de la regla:       Soluciones:         s opciones que encaminan al ncionario hacia el formulario creación de nuevos eventos ben ubicarse de manera fácil de acceso intuitivo.       La opción eventos se encontrará en la parte superior derecha de la pagina         s campos del formulario, ben ser entendibles en su talidad, diligenciar estermulario no deber ser mplicado para el funcionario.       Al desplegarse el formulario, este tendrá una imagen agradable al usuario y será de fácil manejo.         s alertas de información completa deben aparecer en lugar visible al funcionario.       Cuando se intente crear un nuevo evento sin haber diligenciado el formulario por completo, surgirá un mensaje informando al funcionario sobre los campos en los cuales se encuentra la información faltante.         ha vez la información esté mpleta en el formulario de creazitifactoriamente un nuevo ento.       El funcionario sabrá que la creación de su evento fue exitosa cuando pueda visualizar el evento que acabo de crear.         a por Requerimientos:       Actores: (Aquí se registran los cargos o funciones que intervienen o (requerimiento).         1       funcionario.         2       Opción eventos.         1.       Funcionario.         2.       Opción eventos.         1.       Funcionario.         2.       Opción eventos.         1.       Funcionario. |

![](_page_19_Picture_0.jpeg)

![](_page_19_Picture_1.jpeg)

![](_page_19_Picture_2.jpeg)

COLCIENCIAS Ciencia, Tecnología e Innovación

![](_page_19_Picture_4.jpeg)

| E3-A15-04-4.2   | 1. Funcionario.                                  |                                                |
|-----------------|--------------------------------------------------|------------------------------------------------|
|                 | 2. Opción <b>eventos</b> .                       |                                                |
|                 |                                                  |                                                |
| Codigo del      | 7. Precondiciones: (Aqui se registran ic         | s condicionamientos existentes para iniciar el |
|                 | 1 Desistre del funcionerio                       | u noveddd)                                     |
| E3-A15-04-1     | 1. Registro dei funcionario.                     |                                                |
|                 | 2. Início se sesión.                             |                                                |
| 50 145 04 4 4   |                                                  |                                                |
| E3-A15-04-1.1   | 1. La opcion presentara el formu                 | lario de creación de eventos.                  |
|                 | 2. diligenciar el formulario.                    |                                                |
|                 |                                                  |                                                |
| E3-A15-04-1.1.1 | 1. Lienar los campos del formula                 | rio de creación de eventos por completo.       |
|                 | 1 Diligenciar al formulario comp                 | latamonto                                      |
| E3-A15-04-4.2   | 1. Diligencial el formulario comp                |                                                |
| Cádigo dol      | 8 Dest condiciones (Aquí se registran            | los condicionamientos existentos nara          |
| requerimiento:  | terminar el desarrollo del requerimient          | o sin ningung novedad)                         |
| F3-A15-04-1     | 1 Mastrar la interfaz principal d                |                                                |
|                 | 1. WOSTALIA INTELIAZ PLINCIPALO                  | ב ום טומנסוטרוווס.                             |
| E2_A15_0/_1 1   | 1 Desplagar el formulario de cre                 | ación de eventos                               |
| LJ-AIJ-04-1.1   |                                                  |                                                |
| F3-A15-04-1 1 1 | 1 Solicitar la información del ev                | ento                                           |
|                 | 2 Permitir la creación de un nue                 | vo evento                                      |
|                 |                                                  |                                                |
| F3-A15-04-4 2   | 1. Validar v registrar la informac               | ón en la base de datos.                        |
| 25 715 04 4.2   | 2. Crear un nuevo evento.                        |                                                |
|                 | 3. Notificar al funcionario si el ev             | vento fue creado exitosamente.                 |
| Código del      | 9. Flujo normal: (Aquí se registran los p        | procedimientos, pasos o actividades necesarias |
| requerimiento:  | para el desarrollo del requerimiento en          | condiciones normales)                          |
|                 | Acción del actor:                                | Respuesta del Sistema:                         |
| E3-A15-04-1     | 1 Ubicar la opción <b>eventos</b> en la          | 2 Al hacer click en la opción eventos          |
|                 | plataforma.                                      | sesión mostrará el formulario de               |
|                 |                                                  | ingreso.                                       |
|                 |                                                  |                                                |
| E3-A15-04-1.1   | 3 Diligenciar el formulario en su                | 4 Espera a recibir la orden de                 |
|                 | totalidad.                                       | finalización de diligenciamiento del           |
|                 |                                                  | formulario.                                    |
|                 |                                                  |                                                |
| F3-A15-04-1 1 1 | 5 Llenar todos los campos                        | 6 Espera a que el funcionario termine          |
|                 | obligatorios del formulario.                     | de llenar los campos obligatorios del          |
|                 |                                                  | formulario.                                    |
|                 |                                                  |                                                |
| E3-A15-04-4.2   | 7 Hacer click en el botón <b>crear.</b>          | 8 Valida la información introducida            |
|                 |                                                  | por el funcionario, la registra en la          |
|                 |                                                  | base de datos y crea el nuevo                  |
|                 |                                                  | evento.                                        |
| Código del      | <b>10. Flujo alternativo:</b> (Aquí se registrar | los procedimientos, pasos o actividades        |
| requerimiento:  | necesarias para el desarrollo del reque          | imiento en condiciones anormales)              |
|                 | Acción del actor:                                | Respuesta del Sistema:                         |

![](_page_20_Picture_0.jpeg)

![](_page_20_Picture_1.jpeg)

![](_page_20_Picture_2.jpeg)

![](_page_20_Picture_3.jpeg)

| E3-A15-04-1.1.1          | 1        | Crear un evento con campos en<br>blanco.                                                             | 2      | Alerta al func<br>crear un ever<br>completo el f | cionario que no puede<br>nto sin diligencia r por<br>Formulario. |
|--------------------------|----------|----------------------------------------------------------------------------------------------------|--------|--------------------------------------------------|------------------------------------------------------------------|
| Código del               | 11.      | Excepciones: (Aquí se registran los prol                                                             | blem   | as que se pued                                   | en encontrar para el                                             |
| requerimiento:           | aes      | arrollo del requerimiento en condicione                                                              | s nor  | maies)                                           | - for standard                                                   |
| 52 445 02 2 2            | 4        | Descripcion:                                                                                         | 0      | Fiujos                                           | afectados:                                                       |
| E3-A15-02-2.2            | 1        | datos.                                                                                               | 9      |                                                  |                                                                  |
| E3-A15-02-2.2            | 2        | Suspensión del servicio de internet<br>en el momento que el ciudadano de<br>la orden de registrarse. | 9      |                                                  |                                                                  |
|                          | 3        | Crear un evento con una fecha que ya ha pasado.                                                      |        |                                                  |                                                                  |
| Código del               | 12       | Notas y asuntos: (Aquí se registran las                                                              | ohsa   | ruggiones exist                                  | entes información                                                |
| requerimiento:           | rele     | evante o datos claves para el desarrollo                                                             | del ri | equerimiento)                                    | ences, injointación                                              |
| F3-A15-01-1              | 100      | Ninguno                                                                                              | ucrn   | equermientoj                                     |                                                                  |
|                          |          | Ninguno.                                                                                             |        |                                                  |                                                                  |
| Código del               | F3-      | A15-05                                                                                               |        |                                                  |                                                                  |
| propósito:               |          |                                                                                                    |        |                                                  |                                                                  |
| r . r                    |          |                                                                                                    |        |                                                  |                                                                  |
| 19. Requerimientos       | funci    | ionales por propósito.                                                                               |        |                                                  |                                                                  |
| 1. Lista de Requerim     | iento    | DS:                                                                                                  |        |                                                  | Código del                                                       |
|                          |          |                                                                                                    |        |                                                  | requerimiento:                                                   |
| 5. Ubicarse en la op     | ción     | grupos.                                                                                              |        |                                                  | E3-A15-05-1                                                      |
| 5.1 diligenciar el       | form     | ulario de creación de eventos.                                                                       |        |                                                  | E3-A15-05-1.1                                                    |
| 5.1.1 Es obl             | igato    | rio diligenciar el formulario por complet                                                            | to.    |                                                  | E3-A15-05-1.1.1                                                  |
| 5.2 click en <b>crea</b> | <b>r</b> |                                                                                                    |        |                                                  | E3-A15-05-5.2                                                    |
| J.Z CHEK EN CIEd         | ••       |                                                                                                    |        |                                                  |                                                                  |
|                          |          |                                                                                                    |        |                                                  |                                                                  |
| Código del               |          | 2. Descripción por requerimiento:                                                                    | 3. 9   | Secuencia de es                                  | stímulos – respuesta                                             |
| requerimiento:           |          |                                                                                                    | рог    | requerimient                                     | 0:                                                               |
| E3-A15-05-1              |          | Una vez el funcionario se encuentre                                                                  | En     | la parte fronta                                  | al de la página principal                                        |
|                          |          | dentro de su cuenta, debe ubicar la                                                                  | se     | encuentra la                                     | opción <b>grupos,</b> solo                                       |
|                          |          | opción grupos que se encontrará en                                                                   | fun    | cionarios tiene                                  | en acceso a esta opción.                                         |
|                          |          | la parte frontal de la página principal.                                                             |        |                                                  |                                                                  |
|                          |          |                                                                                                    |        |                                                  |                                                                  |
| E3-A15-05-1.1            |          | Cuando el funcionario se encuentre                                                                   | El     | formulario de                                    | creación de eventos                                              |
|                          |          | ubicado en el formulario de creación                                                                 | cor    | ista de 3 ca                                     | mpos, dichos campos                                              |
|                          |          | de grupos, deberá llenar los campos                                                                  | req    | uieren la siguie                                 | ente información.                                                |
|                          |          | de este con la información que se le                                                                 |        |                                                  |                                                                  |
|                          |          | requiera.                                                                                            |        | Nombre                                           | del grupo.                                                       |
|                          |          |                                                                                                    |        | <ul> <li>miembro</li> </ul>                      | s.                                                               |
|                          |          |                                                                                                    |        | _                                                |                                                                  |
|                          |          | El formulario debe estar lleno en su                                                                 | El     | tuncionario de                                   | ebe digitar de manera                                            |

Dirección: Cra. 43 No. 18A-130 B/. Pandiaco Tel. 731 0618 S@parquesoftpasto f /parquesoftpasto

![](_page_21_Picture_0.jpeg)

![](_page_21_Picture_1.jpeg)

![](_page_21_Picture_2.jpeg)

![](_page_21_Picture_3.jpeg)

![](_page_21_Picture_4.jpeg)

| E3-A15-05-1.1.1              | to<br>ol                                  | otalidao<br>bligato                             | d, la in<br>ria.                               | formac                                         | ción requ                                     | erida es                                                                            | obligatoria la informaci<br>estos 3 campos, de r<br>imposible la creación de                                                                                         | ión solicitada en<br>10 hacerlo, será<br>11 un nuevo grupo. |
|------------------------------|-------------------------------------------|-------------------------------------------------|------------------------------------------------|------------------------------------------------|-----------------------------------------------|-------------------------------------------------------------------------------------|----------------------------------------------------------------------------------------------------|-------------------------------------------------------------|
| E3-A15-05-5.2                | D<br>tc<br>cr                             | iligenci<br>otalidad<br>reación                 | iada l<br>d, el fu<br>i de un                  | a info<br>inciona<br>nuevo                     | rmación<br>ario proce<br>grupo.               | en su<br>ede a la                                                                   | Ya diligenciado el formo<br>correcta, el funcionario<br>en <b>crear</b> para poder<br>nuevo evento.                                                                  | ulario de manera<br>debe hacer click<br>dar origen a un     |
| 4. Interfaces Externa        | is por F                                  | Requer                                          | imient                                         | os:                                            |                                               |                                                                                     |                                                                                                    |                                                             |
| Código del                   | IU                                        | IH                                              | IS                                             | IC                                             | Observa                                       | aciones s                                                                           | obre las Interfaces:                                                                                                    |                                                             |
| requerimiento:               |                                           |                                                 |                                                |                                                |                                               | ,                                                                                   |                                                                                                    |                                                             |
| E3-A15-05-1                  | Si                                        | No                                              | No                                             | No                                             | La opcio<br>la págin                          | on <b>grupo</b><br>ia.                                                              | <b>s</b> debe estar situada en la                                                                                                    | a parte frontal de                                          |
| E3-A15-05-1.1                | Si                                        | No                                              | No                                             | No                                             | Cada ca<br>grupos<br>informa                  | ampo que<br>debe te<br>ación que                                                    | e constituye el formulario<br>ner un nombre que des<br>solicita.                                                                                                    | o de creación de<br>scriba el tipo de                       |
| E3-A15-05-1.1.1.             | Si                                        | No                                              | No                                             | No                                             | Aquello<br>de tal r<br>informa                | s campos<br>manera c<br>ación en e                                                  | s que queden en blanco d<br>Jue alerte al funcionario<br>ellos.                                                                                                    | eben distinguirse<br>sobre la falta de                      |
| E3-A15-05-5.2                | Si                                        | No                                              | No                                             | No                                             | Una ve<br>poder v                             | z diligen<br>isualizar                                                              | ciado el formulario, el f<br>el grupo creado.                                                                                                    | funcionario debe                                            |
| 5. Reglas del Negoci         | io por l                                  | Requer                                          | imient                                         | tos:                                           |                                               |                                                                                     |                                                                                                    |                                                             |
| Código del<br>requerimiento: | Defin                                     | nición c                                        | le la re                                       | egla:                                          |                                               | Solucio                                                                             | nes:                                                                                                    | Fuente:                                                     |
| E3-A15-05-1                  | Las o<br>funci<br>de cr<br>debe<br>y de a | pcione<br>onario<br>eación<br>n ubica<br>acceso | es que<br>hacia<br>de nu<br>arse de<br>intuiti | encam<br>el for<br>uevos e<br>e mane<br>vo.    | ninan al<br>mulario<br>eventos<br>era fácil   | La opcio<br>en la pa<br>la pagin                                                    | ón <b>grupos</b> se encontrará<br>arte superior derecha de<br>a                                                                                                    | Procedimiento.                                              |
| E3-A15-05-1.1                | Los<br>debe<br>totali<br>form<br>comp     | campo<br>n ser<br>idad,<br>ulario<br>plicado    | os de<br>enten<br>dilige<br>no<br>para e       | el for<br>dibles<br>enciar<br>debe<br>l funcio | mulario<br>en su<br>este<br>er ser<br>onario. | Al desp<br>este to<br>agradab<br>fácil ma                                           | olegarse el formulario,<br>endrá una apariencia<br>ole al usuario y será de<br>nejo.                                                                                 | Procedimiento.                                              |
| E3-A15-05-1.1.1              | Las<br>incor<br>un lu                     | alerta<br>npleta<br>gar visi                    | s de<br>deber<br>ible al 1                     | infor<br>apare<br>funcior                      | mación<br>ecer en<br>nario.                   | Cuando<br>nuevo<br>diligenc<br>complet<br>informa<br>sobre lo<br>se enc<br>faltante | se intente crear un<br>grupo sin haber<br>iado el formulario por<br>to, surgirá un mensaje<br>ndo al funcionario<br>os campos en los cuales<br>uentra la información | Procedimiento.                                              |

![](_page_22_Picture_0.jpeg)

![](_page_22_Picture_1.jpeg)

![](_page_22_Picture_2.jpeg)

![](_page_22_Picture_3.jpeg)

![](_page_22_Picture_4.jpeg)

![](_page_22_Picture_5.jpeg)

| E3-A15-05-5.2 Una vez la información esté completa en el formulario de creación de nuevos grupos, el funcionario crea satisfactoriamente un nuevo evento | ıto. |
|----------------------------------------------------------------------------------------------------|------|
| Casos de Uso del Sistema nor Requerimientos:                                                                                                    |      |
| Código del 6. Actores: /Aquí se registran los cargos o funciones que intervienen en el desarrol                                                          | 10   |
| requerimiento: del requerimiento)                                                                                                    | 0    |
| F3-A15-05-1 1 funcionario                                                                                                    |      |
| 2 Onción grunos                                                                                                    |      |
|                                                                                                    |      |
| E3-A15-05-1 1 1 Euncionario                                                                                                    |      |
| 2 Onción grunos                                                                                                    |      |
|                                                                                                    |      |
|                                                                                                    |      |
| 2  Onción grupos.                                                                                                    |      |
|                                                                                                    |      |
|                                                                                                    |      |
| $\frac{1}{2}  \text{Onción grunos}$                                                                                                    |      |
|                                                                                                    |      |
| Código del 7 Precondiciones: (Aquí se registran los condicionamientos existentes para iniciar                                                            | ol   |
| requerimiento:                                                                                                    | C1   |
| F3-A15-05-1 1 Registro del funcionario                                                                                                    |      |
| 2 Inicio se seción                                                                                                    |      |
| 2. 11100 30 303011.                                                                                                    |      |
| F3-A15-05-1 1 1 La onción presentara el formulario de creación de grupos                                                                                 |      |
| 2 diligenciar el formulario                                                                                                    |      |
|                                                                                                    |      |
| E3-A15-05-1.1.1 1. Llenar los campos del formulario de creación de grupos por completo.                                                                  |      |
|                                                                                                    |      |
| F3-A15-05-5.2 1. Diligenciar el formulario completamente.                                                                                                |      |
|                                                                                                    |      |
| Código del 8 Post-condiciones: (Aquí se registran los condicionamientos existentes para                                                                  |      |
| requerimiento: terminar el desarrollo del requerimiento sin ninguna novedad)                                                                             |      |
| E3-A15-05-1 1 Mostrar la interfaz principal de la plataforma                                                                                             |      |
| 1. Mostral la interiaz principal de la plataforma.                                                                                                    |      |
| E2-A15-05-1 1 Decolegar el formulario de creación de grupos                                                                                              |      |
| 1. Despiegal el formulario de creación de grupos.                                                                                                    |      |
| E3-A15-05-1 1 1 1 Solicitar la información del grupo                                                                                                    |      |
| 2 Permitir la creación de un nuevo gruno                                                                                                    |      |
|                                                                                                    |      |
| 1 Validar y registrar la información en la base de datos                                                                                                 |      |
|                                                                                                    |      |
| 3 Notificar al funcionario si el gruno fue creado evitosamente                                                                                           |      |
| Código del 9. Fluio normal: /Aquí se registran los procedimientos pasos o actividades pecesa                                                             | rias |
| requerimiento: para el desarrollo del requerimiento en condiciones normales)                                                                             |      |
| A si in del requerimento en contaciones minimites                                                                                                    |      |

![](_page_23_Picture_0.jpeg)

![](_page_23_Picture_1.jpeg)

![](_page_23_Picture_2.jpeg)

![](_page_23_Picture_3.jpeg)

![](_page_23_Picture_4.jpeg)

| E3-A15-05-1                                                                                                    | 1                                                                                              | Ubicar la opción <b>grupos</b> en la plataforma.                                                                                                    | 2                                            | Al hacer click en la opción <b>grupos</b><br>sesión mostrará el formulario de<br>ingreso.                                                                                                    |
|----------------------------------------------------------------------------------------------------|------------------------------------------------------------------------------------------------|----------------------------------------------------------------------------------------------------|----------------------------------------------|----------------------------------------------------------------------------------------------------|
| E3-A15-05-1.1                                                                                                    | 3                                                                                              | Diligenciar el formulario en su<br>totalidad.                                                                                                    | 4                                            | Espera a recibir la orden de<br>finalización de diligenciamiento del<br>formulario.                                                                                                    |
| E3-A15-05-1.1.1                                                                                                    | 5                                                                                              | Llenar todos los campos<br>obligatorios del formulario.                                                                                                    | 6                                            | Espera a que el funcionario termine<br>de llenar los campos obligatorios del<br>formulario.                                                                                                    |
| E3-A15-05-5.2                                                                                                    | 7                                                                                              | Hacer click en el botón <b>crear.</b>                                                                                                    | 8                                            | Valida la información introducida<br>por el funcionario, la registra en la<br>base de datos y crea el nuevo grupo.                                                                                                    |
| Código del                                                                                                    | 10.                                                                                            | Flujo alternativo: (Aquí se registran los                                                                                                    | proc                                         | edimientos, pasos o actividades                                                                                                    |
| requerimiento:                                                                                                    | nec                                                                                            | Acción del actor:                                                                                                    |                                              | Respuesta del Sistema:                                                                                                    |
| F3-A15-05-1 1 1                                                                                                    | 1                                                                                              | Crear un grupo con campos en                                                                                                    | 2                                            | Alerta al funcionario que no puede                                                                                                    |
|                                                                                                    |                                                                                                | blanco.                                                                                                    |                                              | crear un grupo sin diligenciar por<br>completo el formulario.                                                                                                    |
| Código del                                                                                                    | 11.                                                                                            | Excepciones: (Aquí se registran los prol                                                                                                    | blem                                         | as que se pueden encontrar para el                                                                                                    |
| roquorimiente                                                                                                    | dee                                                                                            | arralla dal raquarimianta an condiciona                                                                                                    |                                              | malas                                                                                                    |
| requerimiento:                                                                                                    | aes                                                                                            | unono dei requenniento en condicione.                                                                                                    | STIO                                         | mules)                                                                                                    |
| requerimiento:                                                                                                    | aes                                                                                            | Descripción:                                                                                                    |                                              | Flujos afectados:                                                                                                    |
| E3-A15-05-5.2                                                                                                    | 1                                                                                              | Descripción:<br>Conexión fallida con la base de                                                                                                    | 67                                           | Flujos afectados:                                                                                                    |
| E3-A15-05-5.2                                                                                                    | 1                                                                                              | Descripción:<br>Conexión fallida con la base de<br>datos.                                                                                                    | 67                                           | Flujos afectados:                                                                                                    |
| E3-A15-05-5.2<br>E3-A15-05-5.2                                                                                                    | 1                                                                                              | Descripción:<br>Conexión fallida con la base de<br>datos.<br>Suspensión del servicio de internet<br>en el momento que el ciudadano de<br>la orden de registrarse.                                                                                                    | 67<br>67                                     | Flujos afectados:                                                                                                    |
| E3-A15-05-5.2                                                                                                    | 1<br>2<br>3                                                                                    | Descripción:         Conexión fallida con la base de<br>datos.         Suspensión del servicio de internet<br>en el momento que el ciudadano de<br>la orden de registrarse.         Falla en la conexión eléctrica en el<br>momento de la creación del grupo.                                                                                                    | 67<br>67                                     | Flujos afectados:                                                                                                    |
| E3-A15-05-5.2<br>E3-A15-05-5.2<br>Código del                                                                                                    | 1<br>2<br>3<br><b>12.</b>                                                                      | Descripción:           Conexión fallida con la base de datos.           Suspensión del servicio de internet en el momento que el ciudadano de la orden de registrarse.           Falla en la conexión eléctrica en el momento de la creación del grupo.           Notas y asuntos: (Aquí se registran las                                                                                                    | 67<br>67<br>67<br>67<br>67                   | Flujos afectados:<br>Flujos afectados:                                                                                                    |
| E3-A15-05-5.2<br>E3-A15-05-5.2<br>Código del<br>requerimiento:                                                                                                    | 1<br>2<br>3<br><b>12.</b><br><i>rele</i>                                                       | Descripción:<br>Conexión fallida con la base de<br>datos.<br>Suspensión del servicio de internet<br>en el momento que el ciudadano de<br>la orden de registrarse.<br>Falla en la conexión eléctrica en el<br>momento de la creación del grupo.<br>Notas y asuntos: (Aquí se registran las<br>vante o datos claves para el desarrollo                                                                                                    | 67<br>67<br>67<br>67<br>67<br>67             | Flujos afectados:<br>rvaciones existentes, información<br>equerimiento)                                                                                                    |
| E3-A15-05-5.2<br>E3-A15-05-5.2<br>Código del<br>requerimiento:<br>E3-A15-01-1                                                                                                    | 1<br>2<br>3<br><b>12.</b><br><i>rele</i>                                                       | Descripción:           Conexión fallida con la base de datos.           Suspensión del servicio de internet en el momento que el ciudadano de la orden de registrarse.           Falla en la conexión eléctrica en el momento de la creación del grupo.           Notas y asuntos: (Aquí se registran las vante o datos claves para el desarrollo           Validar la cantidad de miembros que p                                                                                                    | 67<br>67<br>67<br>67<br>67<br>67<br>67<br>67 | Flujos afectados:<br>rvaciones existentes, información<br>equerimiento)<br>en hacer parte de un grupo.                                                                                                    |
| Equerimiento:         E3-A15-05-5.2         E3-A15-05-5.2         Código del         requerimiento:         E3-A15-01-1         Código del                                                                                                    | 1<br>2<br>3<br><b>12.</b><br><i>rele</i><br>•                                                  | Descripción:           Conexión fallida con la base de<br>datos.           Suspensión del servicio de internet<br>en el momento que el ciudadano de<br>la orden de registrarse.           Falla en la conexión eléctrica en el<br>momento de la creación del grupo.           Notas y asuntos: (Aquí se registran las<br>vante o datos claves para el desarrollo<br>Validar la cantidad de miembros que p           A15-06                                                                                                    | 67<br>67<br>67<br>67<br>67<br>0bse<br>del ra | Flujos afectados:<br>rvaciones existentes, información<br>equerimiento)<br>en hacer parte de un grupo.                                                                                                    |
| Equerimiento:         E3-A15-05-5.2         E3-A15-05-5.2         Código del         requerimiento:         E3-A15-01-1         Código del         propósito:                                                                                                    | 1<br>2<br>3<br><b>12.</b><br><i>rele</i><br>•                                                  | Descripción:         Conexión fallida con la base de datos.         Suspensión del servicio de internet en el momento que el ciudadano de la orden de registrarse.         Falla en la conexión eléctrica en el momento de la creación del grupo.         Notas y asuntos: (Aquí se registran las vante o datos claves para el desarrollo Validar la cantidad de miembros que p                                                                                                    | 67<br>67<br>67<br>0bse<br>del ra             | Flujos afectados:<br>rvaciones existentes, información<br>equerimiento)<br>en hacer parte de un grupo.                                                                                                    |
| E3-A15-05-5.2<br>E3-A15-05-5.2<br>Código del<br>requerimiento:<br>E3-A15-01-1<br>Código del<br>propósito:<br>20. Requerimientos                                                                                                    | 1<br>2<br>3<br>12.<br>rele<br>•<br>E3-/                                                        | Descripción:         Conexión fallida con la base de datos.         Suspensión del servicio de internet en el momento que el ciudadano de la orden de registrarse.         Falla en la conexión eléctrica en el momento de la creación del grupo.         Notas y asuntos: (Aquí se registran las vante o datos claves para el desarrollo Validar la cantidad de miembros que p         A15-06                                                                                                    | 67<br>67<br>67<br>0bse<br>del ra<br>ouede    | Flujos afectados:<br>rvaciones existentes, información<br>equerimiento)<br>en hacer parte de un grupo.                                                                                                    |
| E3-A15-05-5.2<br>E3-A15-05-5.2<br>Código del<br>requerimiento:<br>E3-A15-01-1<br>Código del<br>propósito:<br>20. Requerimientos<br>1. Lista de Requerim                                                                                                    | 1<br>2<br>3<br><b>12.</b><br><i>rele</i><br>•<br>E3- <i>i</i>                                  | Descripción:         Conexión fallida con la base de datos.         Suspensión del servicio de internet en el momento que el ciudadano de la orden de registrarse.         Falla en la conexión eléctrica en el momento de la creación del grupo.         Notas y asuntos: (Aquí se registran las vante o datos claves para el desarrollo Validar la cantidad de miembros que p         A15-06         onales por propósito.                                                                                                    | 67<br>67<br>67<br>67<br>0bse<br>del ra       | Flujos afectados:<br>rvaciones existentes, información<br>equerimiento)<br>en hacer parte de un grupo.<br>Código del<br>requerimiento:                                                                                                    |
| Equerimiento:         E3-A15-05-5.2         E3-A15-05-5.2         Código del         requerimiento:         E3-A15-01-1         Código del         propósito:         20. Requerimientos         1. Lista de Requerimientos                                                                               | 1<br>2<br>3<br>12.<br>rele<br>E3-,<br>funcional<br>iento                                       | Descripción:         Conexión fallida con la base de datos.         Suspensión del servicio de internet en el momento que el ciudadano de la orden de registrarse.         Falla en la conexión eléctrica en el momento de la creación del grupo.         Notas y asuntos: (Aquí se registran las vante o datos claves para el desarrollo Validar la cantidad de miembros que p         A15-06                                                                                                    | 67<br>67<br>67<br>0bse<br>del ra<br>ouede    | Flujos afectados:         rvaciones existentes, información         equerimiento)         en hacer parte de un grupo.         Código del         requerimiento:         E3-A15-06-1                                                                                           |
| Equerimiento:         E3-A15-05-5.2         E3-A15-05-5.2         Código del         requerimiento:         E3-A15-01-1         Código del         propósito:         20. Requerimientos         1. Lista de Requerim         6. Ubicarse en la opo         6.1 ubicar y diligation                       | 1<br>2<br>3<br>12.<br>rele<br>•<br>E3-/<br>iento                                               | Descripción:         Conexión fallida con la base de<br>datos.         Suspensión del servicio de internet<br>en el momento que el ciudadano de<br>la orden de registrarse.         Falla en la conexión eléctrica en el<br>momento de la creación del grupo.         Notas y asuntos: (Aquí se registran las<br>vante o datos claves para el desarrollo<br>Validar la cantidad de miembros que p         A15-06         onales por propósito.         rel campo asignado para ello                                                  | 67<br>67<br>67<br>0bse<br>del ro<br>ouede    | Flujos afectados:         rvaciones existentes, información         equerimiento)         en hacer parte de un grupo.         Código del         requerimiento:         E3-A15-06-1         F3-A15-06-1                                                                       |
| E3-A15-05-5.2<br>E3-A15-05-5.2<br>Código del<br>requerimiento:<br>E3-A15-01-1<br>Código del<br>propósito:<br>20. Requerimientos<br>1. Lista de Requerim<br>6. Ubicarse en la opo<br>6.1 ubicar y diligo<br>6.1.1 Es obli                                                                                  | 1<br>2<br>3<br><b>12.</b><br><i>rele</i><br>•<br>E3- <i>i</i><br><b>funcio</b><br><b>iento</b> | Descripción:         Conexión fallida con la base de<br>datos.         Suspensión del servicio de internet<br>en el momento que el ciudadano de<br>la orden de registrarse.         Falla en la conexión eléctrica en el<br>momento de la creación del grupo.         Notas y asuntos: (Aquí se registran las<br>vante o datos claves para el desarrollo<br>Validar la cantidad de miembros que p         A15-06         onales por propósito.         os:         rel campo asignado para ello.         rio diligenciar este campo. | 67<br>67<br>67<br>0bse<br>del ra             | Flujos afectados:         rvaciones existentes, información         equerimiento)         en hacer parte de un grupo.         Código del         requerimiento:         E3-A15-06-1         E3-A15-06-1.1         E3-A15-06-1.1                                               |
| Equerimiento:         E3-A15-05-5.2         E3-A15-05-5.2         Código del         requerimiento:         E3-A15-01-1         Código del         propósito:         20. Requerimientos         1. Lista de Requerim         6. Ubicarse en la opo         6.1 ubicar y dilige         6.2 click en busc | 1<br>2<br>3<br>12.<br>rele<br>E3-,<br>funcion<br>ignton<br>ción ba<br>encian<br>ignton<br>rar. | Descripción:         Conexión fallida con la base de datos.         Suspensión del servicio de internet en el momento que el ciudadano de la orden de registrarse.         Falla en la conexión eléctrica en el momento de la creación del grupo.         Notas y asuntos: (Aquí se registran las vante o datos claves para el desarrollo Validar la cantidad de miembros que para el desarrollo se:         A15-06         Descripción:         rel campo asignado para ello.         rio diligenciar este campo.                   | 67<br>67<br>67<br>0bse<br>del ra<br>ouede    | Flujos afectados:         rvaciones existentes, información         equerimiento)         en hacer parte de un grupo.         Código del         requerimiento:         E3-A15-06-1         E3-A15-06-1.1         E3-A15-06-1.1         E3-A15-06-1.1.1         E3-A15-06-5.2 |

![](_page_24_Picture_0.jpeg)

![](_page_24_Picture_1.jpeg)

![](_page_24_Picture_2.jpeg)

![](_page_24_Picture_4.jpeg)

| Código del            | 2     | . Descr  | ipción   | por re      | querimie        | nto:            | 3. Secuencia de estímu         | los – respuesta          |
|-----------------------|-------|----------|----------|-------------|-----------------|-----------------|--------------------------------|--------------------------|
| requerimiento:        |       |          | •        | •           |                 |                 | por requerimiento:             | •                        |
| E3-A15-05-1           | U     | na vez   | el ciu   | dadano      | o y/o fun       | cionario        | En la parte superior ce        | ntral de la página       |
|                       | se    | e encu   | entre    | dentro      | de su           | cuenta,         | principal se encuentra         | la opción <b>buscar,</b> |
|                       | d     | ebe ub   | icar la  | opció       | n <b>buscar</b> | que se          | ciudadanos y funcionar         | ios tienen acceso        |
|                       | e     | ncontra  | ará e    | n la        | parte s         | superior        | a esta opción.                 |                          |
|                       | Ce    | entral o | de la pa | ágina.      |                 |                 |                                |                          |
| E3-A15-05-1.1         |       |          |          |             |                 |                 | El campo asignado              | para realizar            |
|                       | С     | uando    | el ciuc  | ladano      | o el fun        | cionario        | búsquedas dentro de            | la red solo debe         |
|                       | se    | e encu   | entren   | ubica       | do en el        | campo           | llenarse con el paráme         | etro de búsqueda         |
|                       | a     | signado  | o para   | busca       | r, deberá       | á digitar       | que el ciudadano o fune        | cionario desee.          |
|                       | lo    | os pará  | metros   | s de su     | búsqued         | a.              |                                |                          |
| E3-A15-05-1.1.1       |       | •        |          |             | ·               |                 | Para realizar una búsqu        | ieda el ciudadano        |
|                       | E     | I        | campo    | )           | debe            | tener           | o el funcionario del           | pe diligenciar el        |
|                       | 0     | bligato  | riamer   | nte         | digitado        | o un            | campo asignado para e          | esta acción, de no       |
|                       | p     | arámet   | ro de    | búsque      | eda             |                 | ser así, será imposi           | ble realizar una         |
|                       |       |          |          |             |                 |                 | búsqueda dentro de la          | red.                     |
|                       |       |          |          |             |                 |                 |                                |                          |
| E3-A15-05-5.2         | D     | iligenc  | iada el  | campo       | o en su te      | otalidad        | Ya diligenciado campo,         | el ciudadano o el        |
|                       | 0     | par      | cialme   | nte         | el fun          | cionario        | funcionario deben hace         | er click o enter en      |
|                       | р     | rocede   | a real   | izar su     | búsqued         | a.              | buscar para poder d            | ar origen a una          |
|                       |       |          |          |             |                 |                 | busqueda.                      |                          |
|                       |       |          |          |             |                 |                 |                                |                          |
| 4. Interfaces Externa |       |          | Inneni   |             | Observ          | aciones s       | obro las Interfaces:           |                          |
| requerimiento.        | 10    |          | 15       |             | Observ          | aciones s       | obre las interfaces.           |                          |
| F3-A15-05-1           | Si    | No       | No       | No          | La onci         | ón <b>busca</b> | r debe estar situada en        | la parte superior        |
|                       | 51    |          |          |             | central         | de la pág       | ina                            |                          |
|                       |       |          |          |             |                 |                 |                                |                          |
| E3-A15-05-1.1         | Si    | No       | No       | No          | El único        | o campo         | asignado para esta opci        | ón debe tener un         |
|                       |       |          |          |             | nombre          | e que lo io     | dentifique como campo d        | e búsqueda.              |
|                       |       |          |          |             |                 |                 |                                |                          |
| E3-A15-05-1.1.1.      | Si    | No       | No       | No          | Si al n         | nomento         | de realizar la búsque          | da el campo se           |
|                       |       |          |          |             | encuen          | tra en bla      | anco, se debe alertar al       | usuario que debe         |
|                       |       |          |          |             | digitar ı       | un parám        | etro de búsqueda para p        | oder realizarla.         |
|                       |       |          |          |             |                 |                 |                                |                          |
| E3-A15-05-5.2         | Si    | No       | No       | No          | Una ve          | z digitado      | o su parámetro de búsqu        | ueda en el campo         |
|                       |       |          |          |             | asignad         | o para          | ello, el ciudadano o f         | uncionario puede         |
|                       |       |          |          |             | buscar          | lo que de       | sea dentro de la red.          |                          |
| E. Daalaa dal Nasaa   |       |          |          |             |                 |                 |                                |                          |
| 5. Regias del Negoció | Doff  | vición   | inient   | 05:<br>ada: |                 | Solucio         | 2005                           | Euento:                  |
| requerimiento.        | Denn  |          | ie id fe | -gia:       |                 | 30100101        | 1153.                          | Fuence:                  |
| F3-A15-05-1           | Uhica | arelo    | amno     | de hú       | isqueda         | La onci         | ón <b>buscar</b> se encontrará | Procedimiento            |
|                       | dehe  | r ser fá | cil      |             | Jucuu           | en la n         | arte superior central de       | . roccannento.           |
|                       | acoe  |          |          |             |                 | la nágin        | a conservation contrainde      |                          |
|                       | Flo   | amno     | asign    | ado r       | ara la          | 10 20200        | ~                              |                          |
|                       | búsa  | ueda c   | lebe se  | er visib    | le y de         | El camp         | o para búsqueda tendrá         |                          |

![](_page_24_Picture_8.jpeg)

![](_page_24_Picture_9.jpeg)

![](_page_25_Picture_0.jpeg)

![](_page_25_Picture_1.jpeg)

![](_page_25_Picture_2.jpeg)

![](_page_25_Picture_3.jpeg)

![](_page_25_Picture_4.jpeg)

| E3-A15-05-1.1         | fácil acceso.                                  | una apariencia sencilla y de fácil   | Procedimiento.     |
|-----------------------|------------------------------------------------|--------------------------------------|--------------------|
|                       | Las alertas de campo vacío                     | manejo.                              |                    |
|                       | deben aparecer en un lugar                     | Cuando se intente realizar una       |                    |
| E3-A15-05-1.1.1       | visible al funcionario.                        | búsqueda sin haber digitado el       | Procedimiento.     |
|                       |                                                | mensaje informando que se            |                    |
|                       |                                                | debe digitar un parámetro de         |                    |
|                       |                                                | búsqueda para poder llevar           |                    |
|                       | lina vez el campo está                         | cabo esta acción.                    |                    |
|                       | diligenciado correctamente, el                 | El ciudadano o funcionario           |                    |
| E3-A15-05-5.2         | ciudadano o el funcionario                     | sabrá que la búsqueda fue            | Procedimiento.     |
|                       | procederá a realizar la                        | exitosa cuando pueda ver en su       |                    |
|                       | busqueua.                                      | encontrar.                           |                    |
| Casos de Uso del Sist | tema por Requerimientos:                       | 1                                    |                    |
| Código del            | 6. Actores: (Aquí se registran los o           | cargos o funciones que intervienen e | en el desarrollo   |
| requerimiento:        | del requerimiento)                             |                                      |                    |
| E3-A15-05-1.          | 1 ciudadano - funcionario                      |                                      |                    |
|                       | 2. Opcion <b>buscar.</b>                       |                                      |                    |
| E3-A15-05-1.1         | 1. ciudadano - Funcionario                     |                                      |                    |
|                       | 2. Opción <b>buscar.</b>                       |                                      |                    |
| F3-A15-05-1 1 1       | 1. Ciudadano - Funcionario                     | ).                                   |                    |
|                       | 2. Opción <b>buscar.</b>                       |                                      |                    |
|                       | 1 Ciudadano - Euncionario                      |                                      |                    |
| E3-A15-05-5.2         | 2. Opción <b>buscar</b> .                      |                                      |                    |
|                       |                                                |                                      |                    |
| Código del            | 7. Precondiciones: (Aquí se regist             | ran los condicionamientos existente  | es para iniciar el |
| requerimiento:        | desarrollo del requerimiento sin n             | inguna novedad)                      |                    |
| E3-A15-05-1           | Registro del ciudadano y,     Inicio se sesión | /o funcionario.                      |                    |
|                       | 2. 11100 30 303011.                            |                                      |                    |
| E3-A15-05-1.1         | 1. La opción presentara un                     | campo asignado para realizar búsq    | uedas.             |
|                       | 2. diligenciar el campo.                       |                                      |                    |
| E3-A15-05-1.1.1       | 1. Llenar el campo con un p                    | parámetro de búsqueda.               |                    |
|                       |                                                |                                      |                    |
| E3-A15-05-5.2         | 1. Diligenciar el campo com                    | ipleta o parcialmente.               |                    |
| Código del            | 8. Post-condiciones: (Aquí se regi             | istran los condicionamientos existen | ntes para          |
| requerimiento:        | terminar el desarrollo del requerir            | miento sin ninguna novedad)          |                    |
| E3-A15-05-1.1.1       | 1. Solicitar parámetro de b                    | úsqueda.                             |                    |
|                       | 2. Permitir realizar la búsqu                  | ueda.                                |                    |
| E3-A15-05-5.2         | 1. Validar y registrar la bús                  | queda en la base de datos.           |                    |
|                       | 2. buscar lo requerido.                        | -                                    |                    |

![](_page_26_Picture_0.jpeg)

![](_page_26_Picture_2.jpeg)

![](_page_26_Picture_3.jpeg)

![](_page_26_Picture_4.jpeg)

|                                                                                                  |       | 3. Notificar al ciudadano o funcional                                                                | rio sc                 | bre el éxito o fracaso de la búsqueda.                                                                                                    |  |  |  |
|--------------------------------------------------------------------------------------------------|-------|----------------------------------------------------------------------------------------------------|------------------------|----------------------------------------------------------------------------------------------------|--|--|--|
| Código del9. Flujo normal: (Aquí se registran los procedimientos, pasos o actividades necesarias |       |                                                                                                    |                        |                                                                                                    |  |  |  |
| requerimiento:                                                                                   | par   | a el desarrollo del requerimiento en con                                                             | ndicio                 | ones normales)                                                                                                    |  |  |  |
|                                                                                                  |       | Acción del actor:                                                                                    | Respuesta del Sistema: |                                                                                                    |  |  |  |
| E3-A15-05-1                                                                                      | 1     | Ubicar la opción <b>buscar</b> en la plataforma.                                                     | 2                      | Al hacer click en la opción <b>buscar</b><br>permitirá ubicarse en el campo<br>asignado para ello.                                             |  |  |  |
| E3-A15-05-1.1                                                                                    | 3     | Diligenciar el campo asignado para<br>ello.                                                          | 4                      | Espera a recibir la orden de<br>finalización de diligenciamiento del<br>campo.                                                                 |  |  |  |
| E3-A15-05-1.1.1                                                                                  | 5     | Digitar el parámetro de búsqueda<br>en al campo.                                                     | 6                      | Espera a que el ciudadano y/o<br>funcionario termine digitar su<br>parámetro de búsqueda.                                                      |  |  |  |
| E3-A15-05-5.2                                                                                    | 7     | Hacer click en el botón <b>crear.</b>                                                                | 8                      | Valida la información introducida<br>por el ciudadano y/o funcionario, la<br>registra en la base de datos y<br>procede a realizar la búsqueda. |  |  |  |
| Código del                                                                                       | 10.   | Flujo alternativo: (Aquí se registran los                                                            | proc                   | edimientos, pasos o actividades                                                                                                    |  |  |  |
| requerimiento:                                                                                   | nec   | esarias para el desarrollo del requerimi                                                             | ento                   | en condiciones anormales)                                                                                                    |  |  |  |
|                                                                                                  |       | Acción del actor:                                                                                    |                        | Respuesta del Sistema:                                                                                                    |  |  |  |
| E3-A15-05-1.1.1                                                                                  | 1     | Realizar una búsqueda con el<br>campo en blanco.                                                     | 2                      | Alerta al ciudadano y/o funcionario<br>que no puede realizar una búsqueda<br>sin diligenciar el campo asignado<br>para ello.                   |  |  |  |
| E3-A15-05-6.2                                                                                    | 3     | Buscar algo que no existe dentro de<br>la red.                                                       | 4                      | Notificar que la búsqueda no fue<br>éxitos debido a que el contenido<br>requerido no existe dentro de la<br>red.                               |  |  |  |
| Código del                                                                                       | 11.   | Excepciones: (Aquí se registran los prol                                                             | blem                   | as que se pueden encontrar para el                                                                                                    |  |  |  |
| requerimiento:                                                                                   | des   | arrollo del requerimiento en condicione                                                              | <u>s no</u> r          | males)                                                                                                    |  |  |  |
|                                                                                                  |       | Descripción:                                                                                         |                        | Flujos afectados:                                                                                                    |  |  |  |
| E3-A15-05-5.2                                                                                    | 1     | Conexión fallida con la base de datos.                                                               | 79,                    | 79                                                                                                    |  |  |  |
| E3-A15-05-5.2                                                                                    | 2     | Suspensión del servicio de internet<br>en el momento que el ciudadano de<br>la orden de registrarse. | 79                     |                                                                                                    |  |  |  |
|                                                                                                  | 3     | 3 Falla en la conexión eléctrica en el 78, 79 momento de realizar la búsqueda.                       |                        |                                                                                                    |  |  |  |
| Código del                                                                                       | 12.   | Notas y asuntos: (Aquí se registran las                                                              | obse                   | rvaciones existentes, información                                                                                                    |  |  |  |
| requerimiento:                                                                                   | rele  | vante o datos claves para el desarrollo                                                              | del re                 | equerimiento)                                                                                                    |  |  |  |
| E3-A15-01-1                                                                                      | •     | ninguna.                                                                                             |                        |                                                                                                    |  |  |  |
| 21. Requerimientos                                                                               | funci | onales por propósito.                                                                                |                        |                                                                                                    |  |  |  |

![](_page_27_Picture_0.jpeg)

MINTIC vive digital

![](_page_27_Picture_2.jpeg)

COLCIENCIAS

![](_page_27_Picture_4.jpeg)

ParqueSoft<sup>®</sup> Pasto

| Código del<br>propósito:                                     | E3-A     | 15-07         |                |            |                        |                                    |                           |  |
|--------------------------------------------------------------|----------|---------------|----------------|------------|------------------------|------------------------------------|---------------------------|--|
| 81. Lista de Requerimientos:<br>Código del<br>requerimiento: |          |               |                |            |                        |                                    |                           |  |
| 7. Ubicarse en la opo                                        | ción op  | ciones        |                |            |                        |                                    | E3-A15-07-1               |  |
| 7.1 Click en cone                                            | ctar co  | mo pá         | <b>gina,</b> p | ara na     | vegar en la red co     | mo página y no                     | E3-A15-07-7.1             |  |
| como cuenta pers                                             | sonal.   | -             |                |            | -                      |                                    |                           |  |
| 7.2 click en <b>confi</b>                                    | guraci   | ón cue        | <b>nta,</b> p  | ara ed     | itar información c     | orrespondiente a                   | E3-A15-07-7.2             |  |
| la                                                           | -        |               |                |            |                        | ·                                  |                           |  |
| creación de la cue                                           | enta, ir | forma         | ción co        | omo, co    | orreo electrónic       | o, contraseña y                    |                           |  |
| lenguaje en el que                                           | e se vis | ualizar       | a su po        | erfil.     |                        |                                    | E3-A15-07-7.3             |  |
| 7.3 Click en cerra                                           | r sesió  | <b>n</b> para | darle f        | in tem     | poral a la actividad   | d del perfil.                      |                           |  |
|                                                              |          |               |                |            |                        |                                    |                           |  |
| Código del                                                   | 2        | Descr         | ipción         | por re     | auerimiento:           | 3. Secuencia de e                  | stímulos – respuesta      |  |
| requerimiento:                                               |          |               |                |            |                        | por requerimient                   | to:                       |  |
| F3-A15-07-1                                                  | U        | na vez        | el ciu         | dadano     | v/o funcionario        | En la esquina s                    | uperior derecha de la     |  |
|                                                              | Se       | e encu        | entren         | dentr      | o de su cuenta.        | página principal                   | se encuentra la opción    |  |
|                                                              | d        | ebe ub        | oicar la       | opcić      | on <b>opciones</b> que | opciones. ciuda                    | danos v funcionarios      |  |
|                                                              | Se       | e enco        | ntrará         | en la (    | esquina superior       | tienen acceso a e                  | sta opción.               |  |
|                                                              | d        | erecha        | de la r        | página.    |                        |                                    |                           |  |
|                                                              |          |               |                |            |                        |                                    |                           |  |
| E3-A15-07-7.1                                                | U        | na vez        | dentr          | o de i     | opciones el solo       | Cuando el func                     | ionario hace click en     |  |
|                                                              | fı       | inciona       | ario           | podrá      | acceder a              | opciones, encont                   | rará la opción conectar   |  |
|                                                              | C        | onecta        | rse co         | mo pa      | ágina, así podrá       | como página, la                    | hacer click aguí cambia   |  |
|                                                              | n        | avegar        | dentro         | ,<br>de la | red como sitio y       | su modo de navegación dentro de la |                           |  |
|                                                              | n        | o como        | o su cu        | enta po    | ersonal                | plataforma.                        |                           |  |
|                                                              |          |               |                | •          |                        |                                    |                           |  |
| E3-A15-07-7.2                                                | A        | quí el        | ciudad         | lano y     | los funcionarios       | Al ingresar a esta                 | opción, los ciudadanos    |  |
|                                                              | р        | ueden         | cambia         | ar la in   | formación inicial      | y los funcion                      | arios podrán alterar      |  |
|                                                              | q        | ue fue        | brinda         | ida pai    | ra la creación de      | información com                    | o correo electrónico y    |  |
|                                                              | SI       | ı regist      | ro.            |            |                        | contraseñas                        |                           |  |
|                                                              |          |               |                |            |                        |                                    |                           |  |
| E3-A15-07-7.3                                                | E        | sta op        | ción p         | ermite     | al ciudadano o         | Una vez elegi                      | ida esta opción, el       |  |
|                                                              | fu       | unciona       | ario           | cerrar     | de manera              | ciudadano Y/o fi                   | uncionario será dirigido  |  |
|                                                              | te       | empora        | il la ac       | tividad    | de se cuenta, la       | hacia la interfaz                  | de la plataforma en la    |  |
|                                                              | C        | ual se        | reanu          | dará c     | uando vuelva a         | cual se ubican a                   | quellos miembros de la    |  |
|                                                              | ir       | iciar se      | esión.         |            |                        | red que no han ir                  | niciado sesión.           |  |
|                                                              |          |               |                |            |                        |                                    |                           |  |
| -                                                            |          |               |                |            |                        |                                    |                           |  |
| 4. Interfaces Externa                                        | is por l | Requer        | imient         | os:        |                        |                                    |                           |  |
| Codigo del                                                   | U IU     | IH            | IS             | IC         | Observaciones s        | obre las Interfaces                | :                         |  |
| requerimiento:                                               |          |               |                |            | / .                    |                                    |                           |  |
| E3-A15-07-1                                                  | Si       | NO            | NO             | No         | La opción <b>opci</b>  | ones debe estar                    | situada en la esquina     |  |
|                                                              |          |               |                |            | superior derecha       | a de la plataforma.                | attan daha Ula            |  |
| E3-A15-07-7.1                                                | Si       | NO            | NO             | NO         | El boton asignad       | o para esta alterna                | ativa debe llevar consigo |  |
|                                                              |          |               |                |            | el nombre de la i      | misma para ser ide                 | ntificada facilmente.     |  |
|                                                              |          |               |                |            | El átomo entere l      |                                    | debe lleven               |  |
|                                                              | <i>.</i> | NI.           | N              | N.         | EI Item asignad        | o a esta opción                    | uebe lievar consigo un    |  |
| E3-A15-07-7.2.                                               | 51       | NO            | NO             | NO         | nombre que la          | identifique para o                 | que pueda ser ubicado     |  |

![](_page_27_Picture_8.jpeg)

![](_page_27_Picture_9.jpeg)

![](_page_28_Picture_0.jpeg)

![](_page_28_Picture_1.jpeg)

![](_page_28_Picture_2.jpeg)

![](_page_28_Picture_4.jpeg)

|                       |                                                                                                  |                |                                                       |                          | fácilme    | nte.                                       |                    |
|-----------------------|--------------------------------------------------------------------------------------------------|----------------|-------------------------------------------------------|--------------------------|------------|--------------------------------------------|--------------------|
|                       |                                                                                                  |                |                                                       |                          | Ecta on    | ción co oncuentra al final de la list      | a do altornativas  |
| F3-A15-07-7 3         | Si                                                                                               | No             | No                                                    | No                       | aue bri    | nda la opción <b>opciones</b> , al igual d | ue las anteriores  |
| 25 / 15 0/ / 15       | 51                                                                                               |                | opciones, debe llevar un nombre que la distinga y que |                          |            |                                            | stinga y que haga  |
|                       |                                                                                                  |                |                                                       | referencia a su función. |            |                                            |                    |
|                       |                                                                                                  |                |                                                       |                          |            |                                            |                    |
| 5. Reglas del Negocio | por R                                                                                            | equeri         | mient                                                 | os:                      |            |                                            |                    |
| Código del            | Defin                                                                                            | ición c        | le la re                                              | gla:                     |            | Soluciones:                                | Fuente:            |
| requerimiento:        | L lbiog                                                                                          |                |                                                       |                          |            |                                            | Due ee dinsie mte  |
| E3-A15-07-1           | dehe                                                                                             | n ei<br>rsorfá | ril                                                   | 10 <b>0</b>              | pciones    | La opcioni opciones se                     | Procedimiento.     |
|                       | uebe                                                                                             | 30110          | cn.                                                   |                          |            | superior derecha.                          |                    |
|                       |                                                                                                  |                |                                                       |                          |            |                                            |                    |
| E3-A15-07-7.1         | El aco                                                                                           | eso a          | esta op                                               | oción d                  | ebe ser    | Un ítem con el nombre de la                | Procedimiento.     |
|                       | visibl                                                                                           | e y de '       | fácil ac                                              | ceso.                    |            | opción.                                    |                    |
|                       |                                                                                                  |                |                                                       |                          |            |                                            |                    |
| E3-A15-07-7.2         | Ubica                                                                                            | r esta         | opció                                                 | n no d                   | ebe ser    | Poner el nombre de la opción al            | Procedimiento.     |
|                       | comp                                                                                             | licado         | , acced                                               | ler a el                 | la debe    | item asignado para ello.                   |                    |
|                       | ser se                                                                                           | encilio.       |                                                       |                          |            |                                            |                    |
| F3-A15-07-7 3         | la on                                                                                            | ción c         | ierre d                                               | e sesić                  | in dehe    | Asignarle un nombre a la                   | Procedimiento      |
| 23 / 13 07 7.5        | ser n                                                                                            | otoria         | v acce                                                | eder a                   | ella no    | opción acorde a la función que             | riocedimento.      |
|                       | debe                                                                                             | ser dif        | ícil.                                                 |                          |            | va a desempeñar.                           |                    |
| Casos de Uso del Sist | ema p                                                                                            | or Req         | uerim                                                 | ientos                   | :          | · · · · ·                                  |                    |
| Código del            | Código del6. Actores: (Aquí se registran los cargos o funciones que intervienen en el desarrollo |                |                                                       |                          |            |                                            |                    |
| requerimiento:        | del re                                                                                           | querin         | niento)                                               |                          |            |                                            |                    |
| E3-A15-07-1.          | 1                                                                                                | . ciu          | dadan                                                 | o - fun                  | cionario   |                                            |                    |
|                       | 2                                                                                                | 2. Op          | icion o                                               | pcione                   | s.         |                                            |                    |
| F3-A15-07-7.1         | 1                                                                                                | . ciu          | Idadan                                                | o - Fur                  | ncionario. |                                            |                    |
|                       | 2                                                                                                | 2. Op          | ción <b>o</b>                                         | pcione                   | s.         |                                            |                    |
|                       |                                                                                                  |                |                                                       | •                        |            |                                            |                    |
| E3-A15-07-7.2         | 1                                                                                                | Ciu            | ıdadan                                                | io - Fur                 | ncionario  |                                            |                    |
|                       | 2                                                                                                | 2. Op          | ción <b>o</b>                                         | pcione                   | s.         |                                            |                    |
|                       |                                                                                                  | <b>C</b>       | ، مام مام                                             | о Г                      |            |                                            |                    |
| E3-A15-07-7.3         | 2                                                                                                | Cit            | idadan<br>ción <b>o</b>                               | ncione                   | ncionario  |                                            |                    |
|                       | 2                                                                                                | Ομ             |                                                       | PCIONE                   |            |                                            |                    |
| Código del            | 7. Pre                                                                                           | condi          | ciones                                                | : (Ααμί                  | se reaist  | ran los condicionamientos existente        | es para iniciar el |
| requerimiento:        | desar                                                                                            | rollo d        | el requ                                               | ierimie                  | nto sin n  | inguna novedad)                            |                    |
| E3-A15-07-1           | 1                                                                                                | Reg            | gistro d                                              | lel ciud                 | ladano y,  | /o funcionario.                            |                    |
|                       | 2                                                                                                | . Inic         | cio se s                                              | esión.                   |            |                                            |                    |
|                       |                                                                                                  |                |                                                       |                          |            |                                            | <i>.</i> .         |
| E3-A15-07-7.1         | 1                                                                                                | La             | opciór                                                | n prese                  | ntara un   | campo asignado para conectarse c           | omo página.        |
|                       |                                                                                                  |                |                                                       |                          |            |                                            |                    |
| F3-A15-07-7 2         | 1                                                                                                | ، دا           | nnción                                                | nrecei                   | ntara un   | campo que permite la configuració          | n de la cuenta     |
|                       | 1                                                                                                | . 101          | opeion                                                | Preser                   |            |                                            |                    |
|                       |                                                                                                  |                |                                                       |                          |            |                                            |                    |

![](_page_29_Picture_0.jpeg)

![](_page_29_Picture_2.jpeg)

![](_page_29_Picture_3.jpeg)

![](_page_29_Picture_4.jpeg)

| Código del         | 8. Post-condiciones: (Aquí se registran los condicionamientos existentes para |                                               |  |  |  |  |  |  |
|--------------------|-------------------------------------------------------------------------------|-----------------------------------------------|--|--|--|--|--|--|
| requerimiento:     | terminar el desarrollo del requerimiento sin ninguna novedad)                 |                                               |  |  |  |  |  |  |
| E3-A15-05-1.1.1    | <ol> <li>Ubicar la opción pociones.</li> </ol>                                |                                               |  |  |  |  |  |  |
|                    | 2. Acceder a las alternativas que ofrece esta opción.                         |                                               |  |  |  |  |  |  |
|                    |                                                                               |                                               |  |  |  |  |  |  |
| E3-A15-05-5.2      | 1. Conexión exitosa como página y no como cuenta personal                     |                                               |  |  |  |  |  |  |
|                    |                                                                               |                                               |  |  |  |  |  |  |
|                    | 1. Ingresar a la configuración de la                                          | cuenta                                        |  |  |  |  |  |  |
|                    |                                                                               |                                               |  |  |  |  |  |  |
|                    | 1. fin de la sesión.                                                          |                                               |  |  |  |  |  |  |
|                    |                                                                               |                                               |  |  |  |  |  |  |
| Código del         | <b>9. Flujo normal:</b> (Aquí se registran los pro                            | ocedimientos, pasos o actividades necesarias  |  |  |  |  |  |  |
| requerimiento:     | para el desarrollo del requerimiento en co                                    | ondiciones normales)                          |  |  |  |  |  |  |
|                    | Acción del actor:                                                             | Respuesta del Sistema:                        |  |  |  |  |  |  |
| E3-A15-05-1        | 1 Ubicar la opción <b>opciones</b> en la                                      | 2 Al hacer click en la opción <b>opciones</b> |  |  |  |  |  |  |
|                    | plataforma.                                                                   | permitirá acceder a la baraja de              |  |  |  |  |  |  |
|                    |                                                                               | alternativas que tiene esta opción.           |  |  |  |  |  |  |
|                    |                                                                               |                                               |  |  |  |  |  |  |
| E3-A15-05-1.1      | 3 Ubicarse en conectar como página.                                           | 4 Permitir al funcionario navegar             |  |  |  |  |  |  |
|                    |                                                                               | dentro de la plataforma como                  |  |  |  |  |  |  |
|                    |                                                                               | página.                                       |  |  |  |  |  |  |
|                    |                                                                               |                                               |  |  |  |  |  |  |
| E3-A15-05-1.1.1    | 5 Ubicarse en configuración de                                                | 6 Permitir al ciudadano y/o                   |  |  |  |  |  |  |
|                    | cuenta.                                                                       | funcionario cambiar la información            |  |  |  |  |  |  |
|                    |                                                                               | de su cuenta.                                 |  |  |  |  |  |  |
|                    |                                                                               |                                               |  |  |  |  |  |  |
| E3-A15-05-5.2      | 7 Hacer click en el boton salir.                                              | 8 Permitir el cierre de actividad de la       |  |  |  |  |  |  |
|                    |                                                                               | cuenta de manera temporal.                    |  |  |  |  |  |  |
|                    |                                                                               |                                               |  |  |  |  |  |  |
| Código del         | <b>10. Flujo alternativo:</b> (Aquí se registran lo                           | os procedimientos, pasos o actividades        |  |  |  |  |  |  |
| requerimiento:     | necesarias para el desarrollo del requerim                                    | niento en condiciones anormales)              |  |  |  |  |  |  |
|                    | Acción del actor:                                                             | Respuesta del Sistema:                        |  |  |  |  |  |  |
|                    |                                                                               |                                               |  |  |  |  |  |  |
|                    |                                                                               |                                               |  |  |  |  |  |  |
|                    |                                                                               |                                               |  |  |  |  |  |  |
|                    |                                                                               |                                               |  |  |  |  |  |  |
| Código del         | 11 Excenciones: (Aquí se registran los pr                                     |                                               |  |  |  |  |  |  |
| requerimiento.     | desarrollo del requerimiento en condicion                                     | nes normales)                                 |  |  |  |  |  |  |
| requerimento.      | Descrinción:                                                                  | Eluios afectados:                             |  |  |  |  |  |  |
| E3-A15-05-5-2      | 1 Intentar acceder a las onciones que                                         | 78                                            |  |  |  |  |  |  |
| LS A15 05 5.2      | hrinda este módulo accediendo a                                               | ,,,                                           |  |  |  |  |  |  |
|                    | un modulo diferente                                                           |                                               |  |  |  |  |  |  |
|                    |                                                                               |                                               |  |  |  |  |  |  |
| Código del         | <b>12. Notas y asuntos:</b> (Aquí se registron la                             | s observaciones existentes, información       |  |  |  |  |  |  |
| requerimiento:     | relevante o datos claves para el desarrollo                                   | o del requerimiento)                          |  |  |  |  |  |  |
| E3-A15-01-1        | • ninguna.                                                                    | . ,                                           |  |  |  |  |  |  |
|                    |                                                                               |                                               |  |  |  |  |  |  |
| 22. Requerimientos | funcionales por propósito.                                                    |                                               |  |  |  |  |  |  |

![](_page_29_Picture_8.jpeg)

![](_page_30_Picture_0.jpeg)

MINTIC vive digital

![](_page_30_Picture_2.jpeg)

![](_page_30_Picture_4.jpeg)

| Código del                             | E3-A           | 15-08          |         |                |                          |                                        |                             |  |
|----------------------------------------|----------------|----------------|---------|----------------|--------------------------|----------------------------------------|-----------------------------|--|
| propósito:                             |                |                |         |                |                          |                                        |                             |  |
|                                        |                |                |         |                |                          |                                        |                             |  |
| 1. Lista de Requerimientos: Código del |                |                |         |                |                          |                                        |                             |  |
|                                        |                |                |         | requerimiento: |                          |                                        |                             |  |
| 8. Ubicarse en la opo                  | ción <b>pá</b> | ginas.         |         |                |                          |                                        | E3-A15-08-1                 |  |
| 8.1 el funcionario                     | o elige        | el tipo        | de pág  | gina qu        | e quiere crear.          |                                        | E3-A15-08-1.1               |  |
| 8.1.1 Es obli                          | gatorio        | o elegi        | runn    | ombre          | para la página, pe       | ro no obliga a                         | E3-A15-08-1.1.1             |  |
| elegir una ca                          | tegoría        | э.             |         |                |                          | -                                      | E3-A15-08-8.2               |  |
| 8.2 click en <b>comenzar.</b>          |                |                |         |                |                          |                                        |                             |  |
| Código del                             | 2              | Descr          | ipción  | por re         | querimiento:             | 3. Secuencia de e                      | stímulos – respuesta        |  |
| requerimiento:                         |                |                | •       | •              | •                        | por requerimient                       | io:                         |  |
| E3-A15-08-1                            | U              | na vez         | el fur  | ncional        | rio se encuentre         | En la parte fronta                     | al de la página principal   |  |
|                                        | d              | entro d        | de su   | cuenta         | . debe ubicar la         | se encuentra la                        | opción <b>páginas.</b> solo |  |
|                                        | 0              | oción <b>r</b> | página  | s que s        | se encontrará en         | funcionarios tiene                     | en acceso a esta opción.    |  |
|                                        | la             | parte          | fronta  | l de la i      | página principal.        |                                        |                             |  |
|                                        |                | P              |         |                | 0                        |                                        |                             |  |
| F3_015_08_1 1                          | C              | obacu          | ما fur  | ncionar        | io se encuentre          | La onción cuenta                       | con 6 tinos de náginas      |  |
| LJ-AIJ-00-1.1                          |                | hicado         |         | nción          | náginas deberá           | estas llevan de                        | ntro de cada una un         |  |
|                                        | u              |                | l tino  | do ná          | gina que quiere          | ramillete de cate                      | nuo de cada dila dil        |  |
|                                        |                | egii ei        | ιτιρυ   | ue pa          | gilla que quiere         |                                        | anda dal tina da nágina     |  |
|                                        | C              | ear.           |         |                |                          | elegiuas dependir                      | ar                          |  |
|                                        |                |                |         |                |                          | que se quiera cre                      | di.                         |  |
|                                        |                | na 1107        | alagid  | la al ti       | no do nágina los         |                                        | a dahan diligansiar da      |  |
| E3-A15-08-1.1.1                        | 0              | hligato        | rio     | nroi           | po de pagilla, es        | manera obligatoria para la creación de |                             |  |
|                                        | n              | ombre          | 2 Act2  | macr           | o obliga a elegir        | páginas es                             |                             |  |
|                                        |                |                | a esta  | , 11105 1      | io obliga a elegii       | paginas es                             |                             |  |
|                                        | u              |                | .50110. |                |                          | . Newslaws                             |                             |  |
|                                        |                |                |         |                |                          | • Nombre                               |                             |  |
|                                        |                |                |         |                |                          | La creación de                         | la nágina no obliga a       |  |
|                                        |                |                |         |                |                          | diligenciar el sigu                    | ia pagina no opinga a       |  |
|                                        |                |                |         |                |                          |                                        | iente campo.                |  |
|                                        |                |                |         |                |                          | <ul> <li>Flegir car</li> </ul>         | tegoría                     |  |
|                                        |                |                |         |                |                          | Licencu                                | teBolla.                    |  |
|                                        |                |                |         |                |                          |                                        |                             |  |
|                                        |                |                |         |                |                          | El funcionario de                      | be asignarle un nombre      |  |
|                                        |                |                |         |                |                          | a la página, de n                      | o ser así, la creación de   |  |
|                                        |                |                |         |                |                          | estas nos era pos                      | ible.                       |  |
|                                        |                |                |         |                |                          |                                        |                             |  |
| F2_A15_08_8 2                          | С              | lick en        | empe    | zar pai        | ra darle origen a        | Una vez dili                           | genciado el campo           |  |
| LJ-AIJ-00-0.2                          | u              | na nue         | va pág  | ina.           | _                        | obligatorio que se                     | e refiere al nombre de la   |  |
|                                        |                |                |         |                |                          | página, se proce                       | de a la creación de la      |  |
|                                        |                |                |         |                |                          | misma.                                 |                             |  |
| 4. Interfaces Externa                  | s por F        | Requer         | imient  | os:            |                          | 1                                      |                             |  |
| Código del                             | IU             | IH             | IS      | IC             | Observaciones s          | obre las Interfaces                    | :                           |  |
| requerimiento:                         | -              |                | -       | -              |                          |                                        |                             |  |
| E3-A15-08-1                            | Si             | No             | No      | No             | La opción <b>págin</b> a | as debe estar situa                    | da en la parte frontal de   |  |
|                                        |                |                |         |                | la plataforma            |                                        |                             |  |
|                                        |                |                |         |                |                          |                                        |                             |  |
| E3-A15-08-1.1                          | Si             | No             | No      | No             | Cada campo que           | e constituye el for                    | mulario de creación de      |  |

![](_page_30_Picture_8.jpeg)

![](_page_30_Picture_9.jpeg)

![](_page_31_Picture_0.jpeg)

![](_page_31_Picture_1.jpeg)

![](_page_31_Picture_2.jpeg)

![](_page_31_Picture_3.jpeg)

|                       |                                                                                                    |                                                                  |                                             |                                                                                                    | páginas                                                                                                    | debe tener un nombre que des                                                                                                    | scriba el tipo de |  |
|-----------------------|----------------------------------------------------------------------------------------------------|------------------------------------------------------------------|---------------------------------------------|----------------------------------------------------------------------------------------------------|----------------------------------------------------------------------------------------------------|----------------------------------------------------------------------------------------------------|-------------------|--|
|                       |                                                                                                    |                                                                  |                                             |                                                                                                    | IIIOIIIId                                                                                                    | acion que solicita.                                                                                                    |                   |  |
| E3-A15-08-1.1.1.      | Si                                                                                                    | No                                                               | No                                          | No                                                                                                    | Aquellos campos que queden en blanco deben distinguirse de tal manera que alerte al funcionario sobre la falta de información en ellos. |                                                                                                    |                   |  |
| E3-A15-08-8.2         | Si                                                                                                    | No                                                               | No                                          | No                                                                                                    | Una ve<br>poder v                                                                                                    | Una vez diligenciado el formulario, el funcionario debe poder visualizar el grupo creado.                                                                                                    |                   |  |
|                       |                                                                                                    |                                                                  |                                             |                                                                                                    |                                                                                                    |                                                                                                    |                   |  |
| 5. Reglas del Negocio | Dofin                                                                                                    | equer                                                            | imiento                                     | os:<br>ala                                                                                               |                                                                                                    | Soluciones:                                                                                                    | Euonto:           |  |
| requerimiento:        | Denn                                                                                                    |                                                                  |                                             | gia.                                                                                                    |                                                                                                    | Soluciones.                                                                                                    | ruente.           |  |
| E3-A15-05-1           | Las opciones que encaminan al<br>funcionario hacia el formulario<br>de creación de nuevas painas<br>deben ubicarse de manera fácil<br>y de acceso intuitivo.                                                                                                    |                                                                  |                                             |                                                                                                    | iinan al<br>mulario<br>painas<br>era fácil                                                                                              | La opción <b>páginas</b> se<br>encontrará en la parte frontal<br>de la plataforma.                                                                                                    | Procedimiento.    |  |
| E3-A15-05-1.1         | Las opciones para crear páginas<br>que brinda esta opción deben<br>ser claras, además, deben<br>permitirle al funcionario crear<br>una página fácilmente.                                                                                                    |                                                                  |                                             |                                                                                                    | páginas<br>deben<br>deben<br>o crear                                                                                                    | Las opciones se presentaran en<br>forma de widgets grandes<br>formando dos filas de tres.                                                                                                    | Procedimiento.    |  |
| E3-A15-05-1.1.1       | Los campos del formulario<br>deben ser entendibles en su<br>totalidad, diligenciarlo no deber<br>ser complicado para el<br>funcionario.<br>En el momento de intentar<br>crear una página sin haberle<br>proporcionado un nombre<br>previamente, el funcionario<br>debe ser alertado sobre la falta<br>de información.<br>Las alertas de información<br>incompleta deben aparecer en |                                                                  |                                             | l fori<br>dibles<br>arlo no<br>pa<br>de i<br>sin l<br>un r<br>func<br>sobre<br>infor<br>apare<br>funcior | mulario<br>en su<br>o deber<br>ra el<br>ntentar<br>haberle<br>nombre<br>cionario<br>la falta<br>mación<br>ecer en<br>nario.             | Al desplegarse el formulario,<br>este tendrá una apariencia<br>agradable al usuario y será de<br>fácil manejo.<br>Cuando se intente crear una<br>nueva página sin haber<br>proporcionado un nombre<br>previo a esta, aparcera un<br>anuncio pidiendo digitar el<br>nombre de la página para poder<br>crearla. | Procedimiento.    |  |
| E3-A15-05-5.2         | Una<br>págin<br>impo<br>categ<br>funci<br>satisf                                                                                                    | vez la<br>na es<br>rtar l<br>goría<br>onario<br><u>factor</u> ia | a el n<br>ste d<br>a elec<br>de d<br>amente | ombre<br>digitad<br>cción<br>creació<br>e la pág                                                         | de la<br>o sin<br>de la<br>on, el<br>crea<br>çina.                                                                                      | Una vez la información se haya<br>depositado de manera correcta,<br>el funcionario debe hacer click<br>en <b>comenzar</b> para poder<br>visualizar la página recién<br>creada.                                                                                                    | Procedimiento.    |  |
| Casos de Uso del Sist | tema p                                                                                                    | or Req                                                           | Juerimi                                     | ientos:                                                                                                  |                                                                                                    |                                                                                                    |                   |  |
| Código del            | 6. Ac                                                                                                    | tores:                                                           | (Aquí s                                     | e regis                                                                                                  | tran los d                                                                                                    | cargos o funciones que intervienen o                                                                                                    | en el desarrollo  |  |

![](_page_31_Picture_7.jpeg)

|                 | 2. Elegir una de las opciones.                                                                      |  |  |  |  |  |
|-----------------|----------------------------------------------------------------------------------------------------|--|--|--|--|--|
| E3-A15-05-1.1.1 | 1. Llenar obligatoriamente el campo que solicita el nombre sin importar si elige o no la categoría. |  |  |  |  |  |
| E3-A15-05-5.2   | 1. Diligenciar el campo obligatorio y hacer click en <b>comenzar</b> .                              |  |  |  |  |  |
| Código del      | 8. Post-condiciones: (Aquí se registran los condicionamientos existentes para                       |  |  |  |  |  |
| requerimiento:  | terminar el desarrollo del requerimiento sin ninguna novedad)                                       |  |  |  |  |  |
| E3-A15-05-1     | 1. Mostrar la interfaz principal de la plataforma.                                                  |  |  |  |  |  |
| E3-A15-05-1.1   | 1. Desplegar las opciones de creación de páginas.                                                   |  |  |  |  |  |
| E3-A15-05-1.1.1 | 1. Solicitar la información de la página.                                                           |  |  |  |  |  |
|                 | 2. Permitir la creación de una nueva página.                                                        |  |  |  |  |  |
| E3-A15-05-5.2   | 1. Validar y registrar la información en la base de datos.                                          |  |  |  |  |  |
|                 | 2. Crear una nueva página.                                                                          |  |  |  |  |  |
|                 | 3. Notificar al funcionario si la página fue creada con éxito.                                      |  |  |  |  |  |
| Código del      | <b>9. Flujo normal:</b> (Aquí se registran los procedimientos, pasos o actividades necesarias       |  |  |  |  |  |
| requerimiento:  | para el desarrollo del requerimiento en condiciones normales)                                       |  |  |  |  |  |
|                 | Acción del actor: Respuesta del Sistema:                                                            |  |  |  |  |  |
| E3-A15-05-1     | 1       Ubicar la opción páginas en la       2       Al hacer click en la opción páginas            |  |  |  |  |  |
|                 | plataforma. mostrará las opciones de creación                                                       |  |  |  |  |  |
|                 | de páginas.                                                                                         |  |  |  |  |  |
| E3-A15-05-1.1   | 3 Elegir una de las opciones de 4 Espera a que el funcionario realice                               |  |  |  |  |  |
|                 | creación de páginas. elija una opción.                                                              |  |  |  |  |  |
|                 | Espera a que el funcionario termine                                                                 |  |  |  |  |  |
|                 | Diligenciar el formulario en su de llenar los campos obligatorios del                               |  |  |  |  |  |
| E3-A15-05-1.1.1 | 5 totalidad teniendo como obligación 6 formulario.                                                  |  |  |  |  |  |
|                 |                                                                                                    |  |  |  |  |  |

![](_page_32_Picture_1.jpeg)

funcionario 2. Opción páginas.

Funcionario.

Funcionario.

Funcionario.

2. Inicio se sesión.

Opción páginas.

Opción páginas.

Opción páginas.

1. Registro del funcionario.

desarrollo del requerimiento sin ninguna novedad)

1. Presentar Las opciones de creación de páginas.

del requerimiento)

1

1.

2.

1.

2.

1.

2.

Pasto vivedigital

Cobierno en Línea

requerimiento: E3-A15-05-1.

E3-A15-05-1.1

E3-A15-05-1.1.1

E3-A15-05-5.2

Código del

E3-A15-05-1

E3-A15-05-1.1

requerimiento:

![](_page_32_Picture_5.jpeg)

COLCIENCIAS

7. Precondiciones: (Aquí se registran los condicionamientos existentes para iniciar el

![](_page_33_Picture_0.jpeg)

![](_page_33_Picture_1.jpeg)

![](_page_33_Picture_2.jpeg)

![](_page_33_Picture_3.jpeg)

![](_page_33_Picture_4.jpeg)

|                                               |                                     | darle nombre a la página.                                                                                                    |                            |                                                                                                    |  |  |  |
|-----------------------------------------------|-------------------------------------|----------------------------------------------------------------------------------------------------|----------------------------|----------------------------------------------------------------------------------------------------|--|--|--|
| E3-A15-05-5.2                                 | 7                                   | Hacer click en el botón <b>comenzar.</b>                                                                                                    | 8                          | valida la información introducida<br>por el funcionario, la registra en la<br>base de datos y crea la nueva<br>página. |  |  |  |
| Código del                                    | 10.                                 | Flujo alternativo: (Aquí se registran los                                                                                                    | proc                       | edimientos, pasos o actividades                                                                                        |  |  |  |
| requerimiento:                                | nec                                 | esarias para el desarrollo del requerimi                                                                                                    | ento                       | en condiciones anormales)                                                                                              |  |  |  |
|                                               |                                     | Acción del actor:                                                                                                    |                            | Respuesta del Sistema:                                                                                                 |  |  |  |
| E3-A15-05-1.1.1                               | 1                                   | Crear una página sin proporcionarle nombre.                                                                                                    | 2                          | Alerta al funcionario que no puede<br>crear una página sin darle un<br>nombre.                                         |  |  |  |
| Código del                                    | 11.                                 | Excepciones: (Aquí se registran los prol                                                                                                    | blem                       | as que se pueden encontrar para el                                                                                     |  |  |  |
| requerimiento:                                | des                                 | arrollo del requerimiento en condicione.                                                                                                    | s nor                      | males)                                                                                                    |  |  |  |
|                                               |                                     | Descripción:                                                                                                    |                            | Flujos afectados:                                                                                                    |  |  |  |
| E3-A15-05-5.2                                 | 1                                   | Conexión fallida con la base de datos.                                                                                                    | 67                         |                                                                                                    |  |  |  |
|                                               |                                     |                                                                                                    |                            |                                                                                                    |  |  |  |
| E3-A15-05-5.2                                 | 2                                   | Suspensión del servicio de internet<br>en el momento que el ciudadano de<br>la orden de registrarse.                                                                                                    | 67                         |                                                                                                    |  |  |  |
| E3-A15-05-5.2                                 | 2<br>3                              | Suspensión del servicio de internet<br>en el momento que el ciudadano de<br>la orden de registrarse.<br>Falla en la conexión eléctrica en el<br>momento de la creación de la<br>página.                                                                                       | 67<br>67                   |                                                                                                    |  |  |  |
| E3-A15-05-5.2<br>Código del                   | 2<br>3<br><b>12.</b>                | Suspensión del servicio de internet<br>en el momento que el ciudadano de<br>la orden de registrarse.<br>Falla en la conexión eléctrica en el<br>momento de la creación de la<br>página.<br>Notas y asuntos: (Aquí se registran las                                            | 67<br>67<br>obse           | rvaciones existentes, información                                                                                      |  |  |  |
| E3-A15-05-5.2<br>Código del<br>requerimiento: | 2<br>3<br><b>12.</b><br><i>rele</i> | Suspensión del servicio de internet<br>en el momento que el ciudadano de<br>la orden de registrarse.<br>Falla en la conexión eléctrica en el<br>momento de la creación de la<br>página.<br>Notas y asuntos: (Aquí se registran las<br>vante o datos claves para el desarrollo | 67<br>67<br>obse<br>del re | rvaciones existentes, información<br>equerimiento)                                                                     |  |  |  |

## Glosario de Términos

| Términos                        | Definición, explicación o aclaraciones:                                  |
|---------------------------------|--------------------------------------------------------------------------|
| Documento de Elicitación de     | Es el compilado de los diferentes requerimientos de la empresa           |
| Requerimientos.                 | contratante, identificados por el contratista mediante la aplicación de  |
|                                 | un proceso de obtención de requerimientos para conocer el Modelo         |
|                                 | del Dominio y Modelo del Negocio a sistematizar.                         |
| Requerimientos                  | Descripción de los servicios que debe dar un sistema y sus restricciones |
| Ingeniería de Requerimientos    | Proceso de descubrir, analizar, documentar y verificar esos servicios y  |
|                                 | restricciones.                                                           |
| Levantamiento de                | Entender el problema de los usuarios en SU cultura y con SU lenguaje y   |
| Requerimientos                  | construir el sistema que resuelva sus necesidades.                       |
| Sistema Integral de Información | Un Sistema Integral de Información (SII) se refiere a un sistema que     |
|                                 | integra o centraliza la información misional de una organización         |
|                                 | facilitando su uso a lo largo y ancho de todas las áreas de la           |
|                                 | Organización. Los SII cubren los procesos de negocio de una tipo de      |
|                                 | organización específica.                                                 |
| Software                        | Es el conjunto de los programas de cómputo, procedimientos, reglas,      |

![](_page_34_Picture_0.jpeg)

![](_page_34_Picture_1.jpeg)

![](_page_34_Picture_2.jpeg)

![](_page_34_Picture_3.jpeg)

![](_page_34_Picture_4.jpeg)

|                           | documentación y datos asociados que forman parte de las operaciones                                                                                                    |
|---------------------------|----------------------------------------------------------------------------------------------------|
|                           | de un sistema de computación.                                                                                                    |
| Componente de Software    | Todo aquel recurso desarrollado para un fin concreto y que puede<br>formar solo o junto con otros, un entorno funcional requerido por<br>cualquier proceso predefinido. Son independientes entre ellos, y<br>tienen su propia estructura e implementación. Si fueran propensos a la<br>degradación debieran diseñarse con métodos internos propios de<br>refresco y actualización. Son partes intangibles (que no se pueden<br>tocar) de una computadora el cual lee los datos del hardware<br>introduciéndolos en la PC.<br>En la mayoría de los casos se entiende por componente de software,                                                                                                    |
|                           | objetos pre compilados con interfaces bien definidas listos para ser<br>usados en diferentes ambientes.                                                                                                    |
| Módulo de Software        | En programación, un módulo es un software que agrupa un conjunto<br>de subprogramas y estructuras de datos. Los módulos son unidades<br>que pueden ser compiladas por separado y los hace reusables y<br>permite que múltiples programadores trabajen en diferentes módulos<br>en forma simultánea, produciendo ahorro en los tiempos de desarrollo.                                                                                                    |
| Código de Referencia      | Código para identificar o referir un objeto.                                                                                                    |
| Propósitos de la solución | Materia de que se trata o en que se está entendiendo, objetivo que se desea conseguir.                                                                                                    |
| Referencia                | Una referencia es un conjunto de elementos bibliográficos tales como<br>autor, título, fecha, nombre de la revista, etc. que cita o se refiere a<br>una obra y lo suficientemente completo como para dar una<br>identificación única de esa obra para una particular función<br>bibliográfica.                                                                                                    |
| Sugerencia                | Solicitudes para realizar.                                                                                                    |
| Perspectiva               | Conjunto de circunstancias que rodean al observador, y que influyen en su percepción o en su juicio.                                                                                                    |
| Características           | Puede designar diversos conceptos, que siempre se refieren al carácter propio o específico de algo                                                                                                    |
| Restricciones             | Es el límite, impedimento o limitación en la realización de una conducta, proyecto, etc. Es además la obligación u obligatoriedad de cumplir determinadas pautas, normas, funciones, etc.                                                                                                    |
| Secuencia                 | Serie o sucesión de cosas que guardan entre sí cierta relación                                                                                                    |
| Estímulos                 | Un estímulo es un factor externo o interno capaz de provocar una reacción positiva o negativa en una célula u organismo.                                                                                                    |
|                           | En el caso de los estímulos externos, puede tratarse de cambios físicos,<br>químicos, mecánicos o de otra índole que pueden llamar a los<br>receptores, los cuales pueden transmitir esta percepción al sistema<br>nervioso de los seres vivos, constituyen una información y<br>desencadenan en ellos una respuesta. Los estímulos que llegan a los<br>seres vivos son muy variados, pero a pesar de su diversidad todos se<br>caracterizan por ser específicos, es decir, que cada estimulo solo puede<br>ser recogido por un órgano especial, el receptor, o por tener una<br>determinada intensidad o umbral para que sean capaces de estimular<br>adecuadamente a los órganos receptores, y al ser captados constituyan<br>una información para los seres vivos. |

![](_page_35_Picture_0.jpeg)

![](_page_35_Picture_1.jpeg)

![](_page_35_Picture_2.jpeg)

![](_page_35_Picture_3.jpeg)

![](_page_35_Picture_4.jpeg)

| Respuesta                                                 | Acciones llevadas a cabo ante un evento adverso y que tienen por                                                                                                    |
|-----------------------------------------------------------|----------------------------------------------------------------------------------------------------|
|                                                           | objeto salvar vidas, reducir el sufrimiento y disminuir pérdidas. Es                                                                                                    |
|                                                           | decir: Son las que se llevan a cabo inmediatamente después de                                                                                                    |
|                                                           | ocurrido el evento, durante el período de emergencia.                                                                                                    |
| Interfaces                                                | Interfaz hace referencia al conjunto de métodos para lograr                                                                                                    |
|                                                           | interactividad entre un usuario y una computadora. Una interfaz puede                                                                                                    |
|                                                           | ser del tipo GUI, o línea de comandos, etc. También puede ser a partir                                                                                                    |
|                                                           | de un hardware, por ejemplo, el monitor, el teclado y el mouse, son                                                                                                    |
|                                                           | interfaces entre el usuario y el ordenador, etc.                                                                                                    |
| IU                                                        | Interfaz de Usuario                                                                                                    |
| IH                                                        | Interfaz de Hardware                                                                                                    |
| IS                                                        | Interfaz de Software                                                                                                    |
| IC                                                        | Interfaz de Comunicaciones                                                                                                    |
| Reglas del Negocio                                        | Las Reglas del Negocio o Conjunto de Reglas de Negocio describe las                                                                                                    |
|                                                           | políticas, normas, operaciones, definiciones y restricciones presentes                                                                                                    |
|                                                           | en una organización y que son de vital importancia para alcanzar los                                                                                                    |
|                                                           | objetivos misionales.                                                                                                    |
|                                                           |                                                                                                    |
| Fuente                                                    | Material que sirve de información a un investigador o de inspiración a                                                                                                    |
| Fuente                                                    | Material que sirve de información a un investigador o de inspiración a un autor.                                                                                                    |
| Fuente<br>Casos de Uso                                    | Material que sirve de información a un investigador o de inspiración a<br>un autor.<br>Técnica para la captura de requisitos potenciales de un nuevo sistema                                                                                                    |
| Fuente<br>Casos de Uso                                    | Material que sirve de información a un investigador o de inspiración a<br>un autor.<br>Técnica para la captura de requisitos potenciales de un nuevo sistema<br>o una actualización de software. Cada caso de uso proporciona uno o                                                                                                    |
| Fuente<br>Casos de Uso                                    | Material que sirve de información a un investigador o de inspiración a<br>un autor.<br>Técnica para la captura de requisitos potenciales de un nuevo sistema<br>o una actualización de software. Cada caso de uso proporciona uno o<br>más escenarios que indican cómo debería interactuar el sistema con el                                                                                                    |
| Fuente<br>Casos de Uso                                    | Material que sirve de información a un investigador o de inspiración a<br>un autor.<br>Técnica para la captura de requisitos potenciales de un nuevo sistema<br>o una actualización de software. Cada caso de uso proporciona uno o<br>más escenarios que indican cómo debería interactuar el sistema con el<br>usuario o con otro sistema para conseguir un objetivo específico.                                                                                                    |
| Fuente<br>Casos de Uso                                    | Material que sirve de información a un investigador o de inspiración a<br>un autor.<br>Técnica para la captura de requisitos potenciales de un nuevo sistema<br>o una actualización de software. Cada caso de uso proporciona uno o<br>más escenarios que indican cómo debería interactuar el sistema con el<br>usuario o con otro sistema para conseguir un objetivo específico.<br>Normalmente, en los casos de usos se evita el empleo de jergas                                                                                                    |
| Fuente<br>Casos de Uso                                    | Material que sirve de información a un investigador o de inspiración a<br>un autor.<br>Técnica para la captura de requisitos potenciales de un nuevo sistema<br>o una actualización de software. Cada caso de uso proporciona uno o<br>más escenarios que indican cómo debería interactuar el sistema con el<br>usuario o con otro sistema para conseguir un objetivo específico.<br>Normalmente, en los casos de usos se evita el empleo de jergas<br>técnicas, prefiriendo en su lugar un lenguaje más cercano al usuario                                                                                                    |
| Fuente<br>Casos de Uso                                    | Material que sirve de información a un investigador o de inspiración a<br>un autor.<br>Técnica para la captura de requisitos potenciales de un nuevo sistema<br>o una actualización de software. Cada caso de uso proporciona uno o<br>más escenarios que indican cómo debería interactuar el sistema con el<br>usuario o con otro sistema para conseguir un objetivo específico.<br>Normalmente, en los casos de usos se evita el empleo de jergas<br>técnicas, prefiriendo en su lugar un lenguaje más cercano al usuario<br>final.                                                                                                    |
| Fuente<br>Casos de Uso<br>Actores                         | Material que sirve de información a un investigador o de inspiración a<br>un autor.<br>Técnica para la captura de requisitos potenciales de un nuevo sistema<br>o una actualización de software. Cada caso de uso proporciona uno o<br>más escenarios que indican cómo debería interactuar el sistema con el<br>usuario o con otro sistema para conseguir un objetivo específico.<br>Normalmente, en los casos de usos se evita el empleo de jergas<br>técnicas, prefiriendo en su lugar un lenguaje más cercano al usuario<br>final.<br>Representa a los agentes externos que interactúan con el sistema a                                                                                                    |
| Fuente<br>Casos de Uso<br>Actores                         | Material que sirve de información a un investigador o de inspiración a<br>un autor.<br>Técnica para la captura de requisitos potenciales de un nuevo sistema<br>o una actualización de software. Cada caso de uso proporciona uno o<br>más escenarios que indican cómo debería interactuar el sistema con el<br>usuario o con otro sistema para conseguir un objetivo específico.<br>Normalmente, en los casos de usos se evita el empleo de jergas<br>técnicas, prefiriendo en su lugar un lenguaje más cercano al usuario<br>final.<br>Representa a los agentes externos que interactúan con el sistema a<br>desarrollar, indicar a la persona involucrada en algún hecho o evento,                                                                                                    |
| Fuente<br>Casos de Uso<br>Actores                         | Material que sirve de información a un investigador o de inspiración a<br>un autor.<br>Técnica para la captura de requisitos potenciales de un nuevo sistema<br>o una actualización de software. Cada caso de uso proporciona uno o<br>más escenarios que indican cómo debería interactuar el sistema con el<br>usuario o con otro sistema para conseguir un objetivo específico.<br>Normalmente, en los casos de usos se evita el empleo de jergas<br>técnicas, prefiriendo en su lugar un lenguaje más cercano al usuario<br>final.<br>Representa a los agentes externos que interactúan con el sistema a<br>desarrollar, indicar a la persona involucrada en algún hecho o evento,<br>pasado o presente.                                                                                                    |
| Fuente<br>Casos de Uso<br>Actores<br>Precondiciones       | Material que sirve de información a un investigador o de inspiración a<br>un autor.<br>Técnica para la captura de requisitos potenciales de un nuevo sistema<br>o una actualización de software. Cada caso de uso proporciona uno o<br>más escenarios que indican cómo debería interactuar el sistema con el<br>usuario o con otro sistema para conseguir un objetivo específico.<br>Normalmente, en los casos de usos se evita el empleo de jergas<br>técnicas, prefiriendo en su lugar un lenguaje más cercano al usuario<br>final.<br>Representa a los agentes externos que interactúan con el sistema a<br>desarrollar, indicar a la persona involucrada en algún hecho o evento,<br>pasado o presente.<br>Condición que ha de satisfacerse justo antes del comienzo de la                                                                                                    |
| Fuente<br>Casos de Uso<br>Actores<br>Precondiciones       | <ul> <li>Material que sirve de información a un investigador o de inspiración a un autor.</li> <li>Técnica para la captura de requisitos potenciales de un nuevo sistema o una actualización de software. Cada caso de uso proporciona uno o más escenarios que indican cómo debería interactuar el sistema con el usuario o con otro sistema para conseguir un objetivo específico. Normalmente, en los casos de usos se evita el empleo de jergas técnicas, prefiriendo en su lugar un lenguaje más cercano al usuario final.</li> <li>Representa a los agentes externos que interactúan con el sistema a desarrollar, indicar a la persona involucrada en algún hecho o evento, pasado o presente.</li> <li>Condición que ha de satisfacerse justo antes del comienzo de la ejecución de una porción de código.</li> </ul>                                                                   |
| Fuente Casos de Uso Actores Precondiciones Poscondiciones | Material que sirve de información a un investigador o de inspiración a<br>un autor.<br>Técnica para la captura de requisitos potenciales de un nuevo sistema<br>o una actualización de software. Cada caso de uso proporciona uno o<br>más escenarios que indican cómo debería interactuar el sistema con el<br>usuario o con otro sistema para conseguir un objetivo específico.<br>Normalmente, en los casos de usos se evita el empleo de jergas<br>técnicas, prefiriendo en su lugar un lenguaje más cercano al usuario<br>final.<br>Representa a los agentes externos que interactúan con el sistema a<br>desarrollar, indicar a la persona involucrada en algún hecho o evento,<br>pasado o presente.<br>Condición que ha de satisfacerse justo antes del comienzo de la<br>ejecución de una porción de código.<br>Condición que ha de satisfacerse justo después de la terminación de la |
| Fuente Casos de Uso Actores Precondiciones Poscondiciones | <ul> <li>Material que sirve de información a un investigador o de inspiración a un autor.</li> <li>Técnica para la captura de requisitos potenciales de un nuevo sistema o una actualización de software. Cada caso de uso proporciona uno o más escenarios que indican cómo debería interactuar el sistema con el usuario o con otro sistema para conseguir un objetivo específico. Normalmente, en los casos de usos se evita el empleo de jergas técnicas, prefiriendo en su lugar un lenguaje más cercano al usuario final.</li> <li>Representa a los agentes externos que interactúan con el sistema a desarrollar, indicar a la persona involucrada en algún hecho o evento, pasado o presente.</li> <li>Condición que ha de satisfacerse justo antes del comienzo de la ejecución de una porción de código.</li> </ul>                                                                   |